## Georgia Medicaid Fair Credentialing, Acquisitions, and Merger Process Overview

For access to this presentation, please visit: www.mmis.georgia.gov -> Provider Information -> Provider Notices – "Presentation – Credentialing, Acquisitions, and Merger Process Overview - Spring Medicaid Fair 2022"

## 

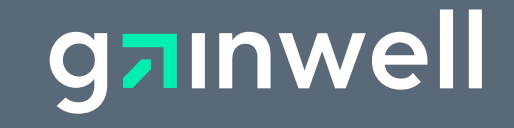

## Agenda

- Overview
- Provider Enrollment Application
- Documentation Requirements
- Provider Change of Ownership
- Credential Verification Organization
- Professional Liability Insurance
- Common Application Denials

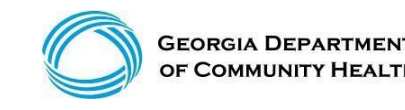

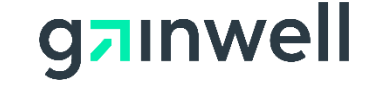

## **Overview of Georgia Medicaid**

#### The Georgia Department of Community Health (DCH):

Is designated by the Official Code of Georgia (OCGA) as the single state agency to administer Medicaid.

#### Mission:

The mission of the Department of Community Health is to provide access to affordable, quality health care to Georgians through effective planning, purchasing, and oversight.

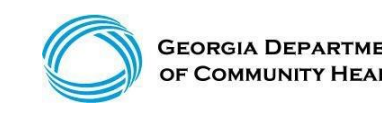

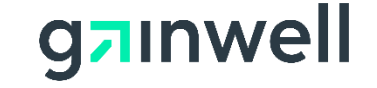

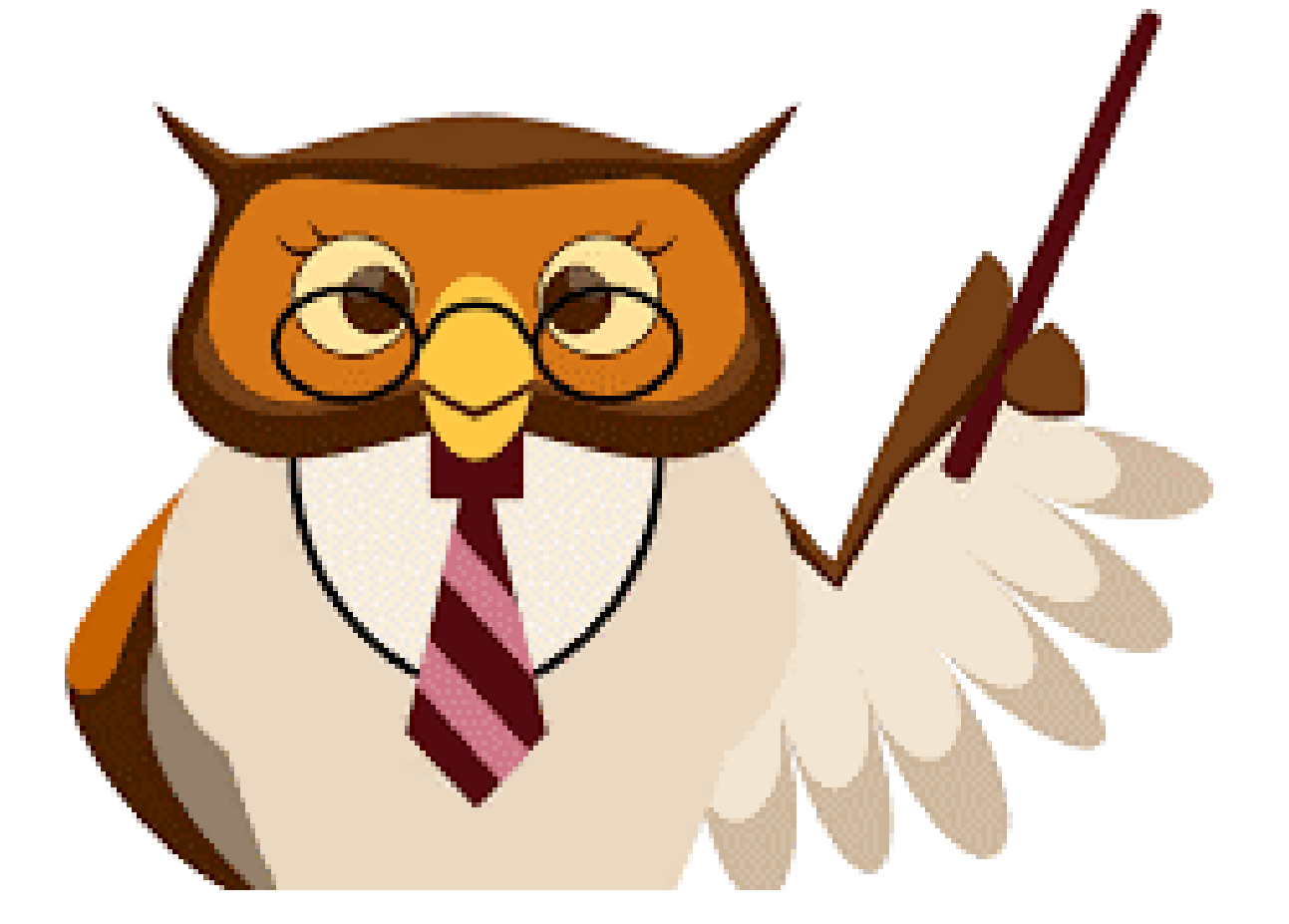

#### Let's Get Started...

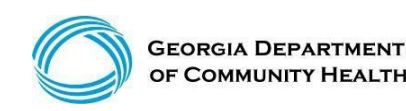

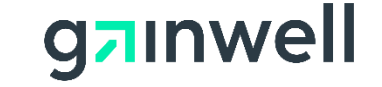

#### **Select Provider Enrollment -> Enrollment Wizard**

GA Medicaid website address: www.mmis.georgia.gov

Home | Contact Information | Member Information | Provider Information | Provider Enrollment | Nurse Aide/Medication Aide | EDI | Pharmacy | HFRD Account | Providers | Training | Claims | Eligibility | Presumptive Activations | Health Check | Prior Authorization | Reports | Trade Files Home Enrollment Application Status Enrollment Wizard Provider Contract Status Provider Rate Increase Request EFT Agreement CMO Credentialing Application New Special, plication NEMT Disclosure of Ownership Enrollment Forms Enrollment Template Manager CAMMIS:Enrollment Wizard <- Bookmarkat 2 Click here for help and information about bookmarks

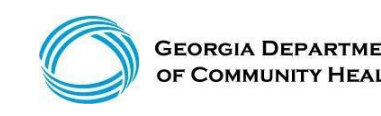

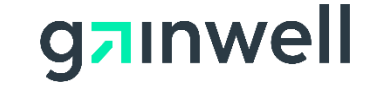

(continued)

#### **Enrollment Wizard**

Providers use this page to complete an enrollment application to become a participating provider in the Georgia Medicaid program. The application uses a wizard to guide applicants through the enrollment form, including the ability to upload supporting documentation. An in-progress application can be saved and completed at a later time.

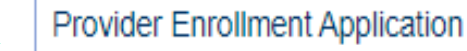

Please reference the Part I, Policies and Procedures for Medicaid/PeachCare for Kids® manual, for general requirements that apply to all provider types when enrolling as a Georgia Medicaid provider. Applicants must meet all the provider requirements and qualifications and their practices must be fully

operational before they can be enrolled as Medicaid providers.

Specific qualifications for each provider type are contained in chapter 600 of the program specific policy manual(s).

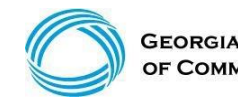

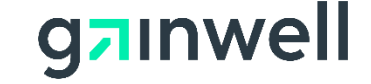

(continued)

#### **Select New Application**

#### Instructions

#### Welcome to the online Provider Enrollment application.

- The enrollment application is a one source application for both fee-for-service Medicaid and CMO (Care Management Organization) enrollment.
- You must complete each step in the Enrollment application. When you have completed all of the steps, including uploading all required supporting
  documentation, please click on the 'Submit' button to submit your application. The application is automatically saved after each step.
- Fields marked with an asterisk (\*) are required.
- Please click the 'New Application' to start a new Provider Enrollment application or click 'Continue Application' to continue with an existing application.
- Application Fee Information

42 CFR 455.460 requires that certain prospective (new), re-enrolling, or revalidating providers pay an application fee. Individual physicians or non-physician practitioners are exempt from the fee as well as those providers who have already paid the fee to a Medicare contractor or another State's Medicaid program. Section 105.3, Part I Policies and Procedures for Medicaid/Peachcare for Kids®, identifies the categories of service that are required to pay the application fee. Within thirty (30) days from the date of submission of an application, the Division may reject an enrollment application from a prospective (new) or re-enrolling individual or institutional provider that is not accompanied by the application fee or a letter requesting a hardship exception or waiver of the application fee.

Help is available by clicking the question mark (?) in the title bar.

 exit new application continue application

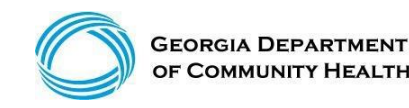

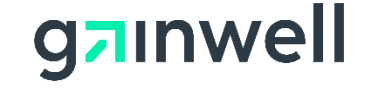

?

(continued)

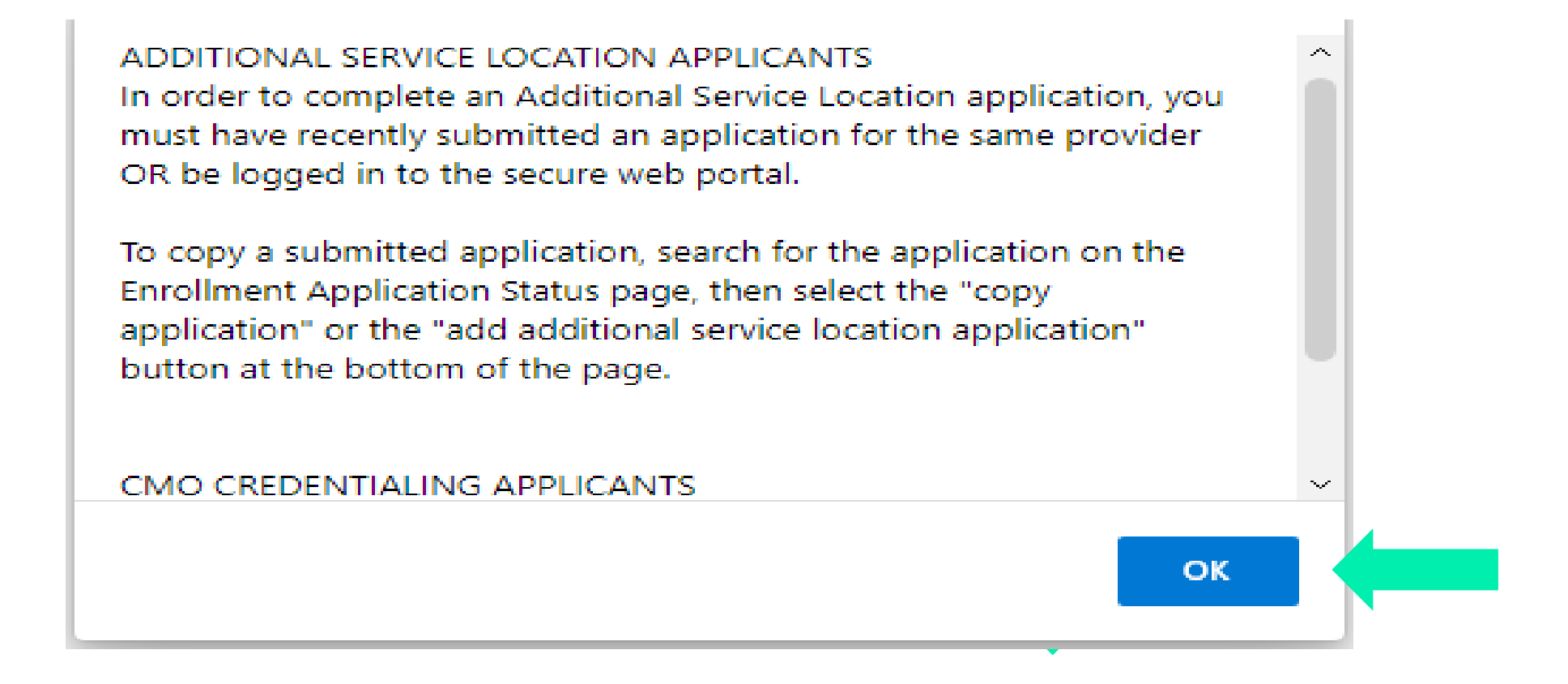

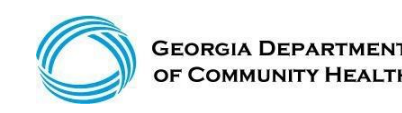

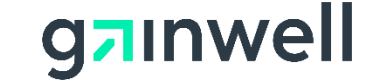

(continued)

#### Requested Application Type – Indicate your requested provider type

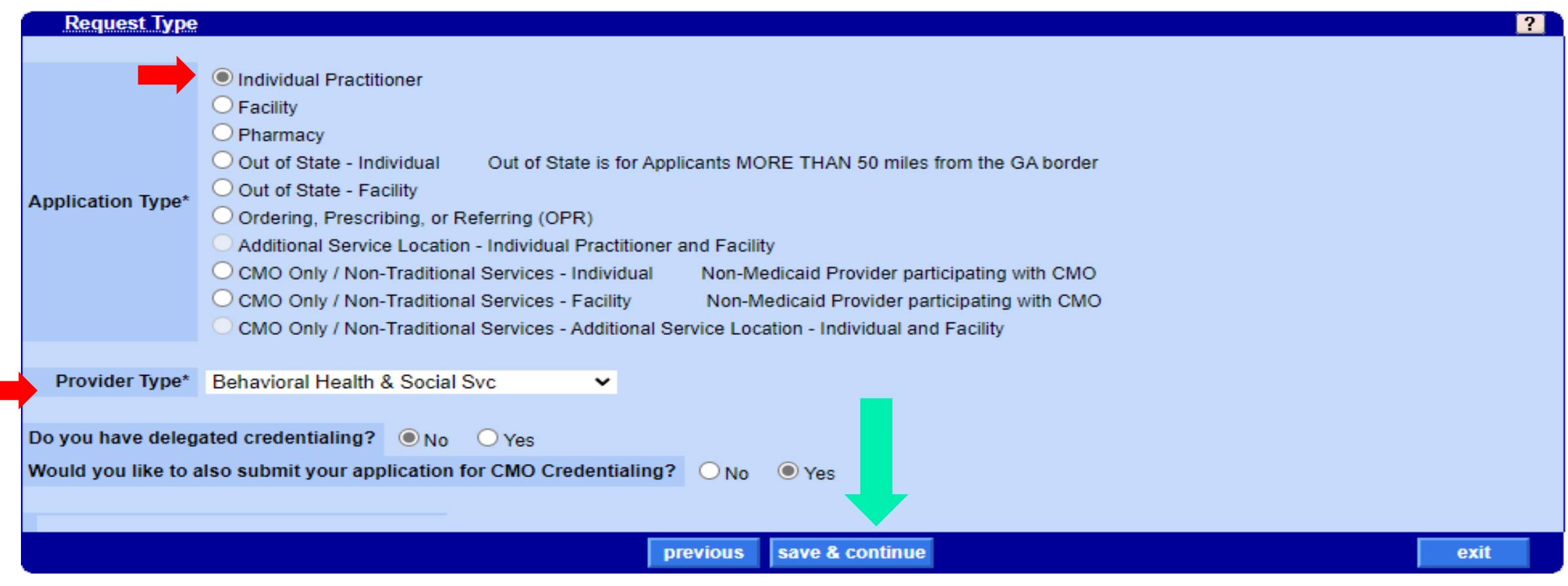

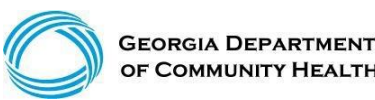

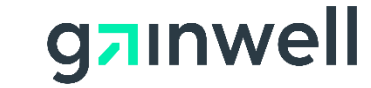

(continued)

#### Provider Type – Indicate your requested provider type save & continue

| Request Type                              | Behavioral Health & Social Svc<br>Chiropractors (Medicare Only)<br>Dentist Service Providers<br>Dietary Nutritional Services<br>Eye and Vision Providers<br>Home and Community Based Svc<br>Nurse Practitioner/Physician Assistant<br>Nursing Related Services<br>Nursing Related Services<br>Nursing Services<br>Other Service Providers<br>Physicians/Osteopaths<br>Podiatrists<br>Public Health Agency<br>Respiratory, Rehab, & Restoration (O&P)<br>Seach Lang & Hearing Sve | for Applicants MORE THAN 50 miles from the GA border<br>itioner and Facility<br>dual Non-Medicaid Provider participating with CMO<br>ty Non-Medicaid Provider participating with CMO<br>onal Service Location - Individual and Facility | ?    |
|-------------------------------------------|----------------------------------------------------------------------------------------------------|----------------------------------------------------------------------------------------------------|------|
| Provider Type*                            | Physicians/Osteopaths ~                                                                                                    |                                                                                                    |      |
| Do you have delega<br>Would you like to a | ated credentialing? <ul> <li>No</li> <li>Yes</li> </ul> Ilso submit your application for CMO Credent                                                                                                    | ialing?  No O Yes previous save & continue                                                                                                    | exit |

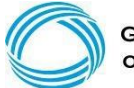

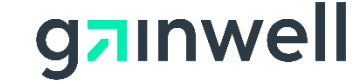

(continued)

Provider - Complete all fields with your information. (\*Asterisk Indicates require fields)

| Provider                                               | ?                                                                                           |  |  |
|--------------------------------------------------------|---------------------------------------------------------------------------------------------|--|--|
| ← As appears on license                                |                                                                                             |  |  |
| If a suffix such as Jr, Sr, III, etc. is part of the p | provider's name, enter it in the Individual Last Name field after the name. (i.e. Smith Jr) |  |  |
| Individual Last Name*                                  | TEST                                                                                        |  |  |
| First, MI*                                             | FIRST                                                                                       |  |  |
| Doing Business As (D/B/A)                              |                                                                                             |  |  |
| Title/Degree                                           |                                                                                             |  |  |
| Other Names Used (e.g. Maiden Name, Alias)             |                                                                                             |  |  |
| Date of Birth*                                         | 01/01/1979 Age: 43                                                                          |  |  |
| Gender*                                                | Male O Female                                                                               |  |  |
| Race                                                   |                                                                                             |  |  |
| Ethnicity                                              |                                                                                             |  |  |
| SSN*                                                   | 001010101                                                                                   |  |  |
| FEI Number*                                            | 00000001                                                                                    |  |  |
| Unique Physician Identification Number-UPIN            |                                                                                             |  |  |
|                                                        |                                                                                             |  |  |
| previous save & continue exit                          |                                                                                             |  |  |

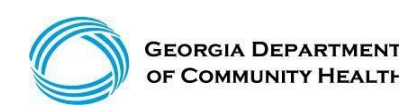

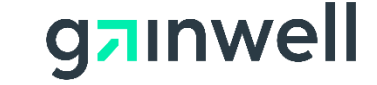

(continued)

Contract - Select your provider contract, save & continue

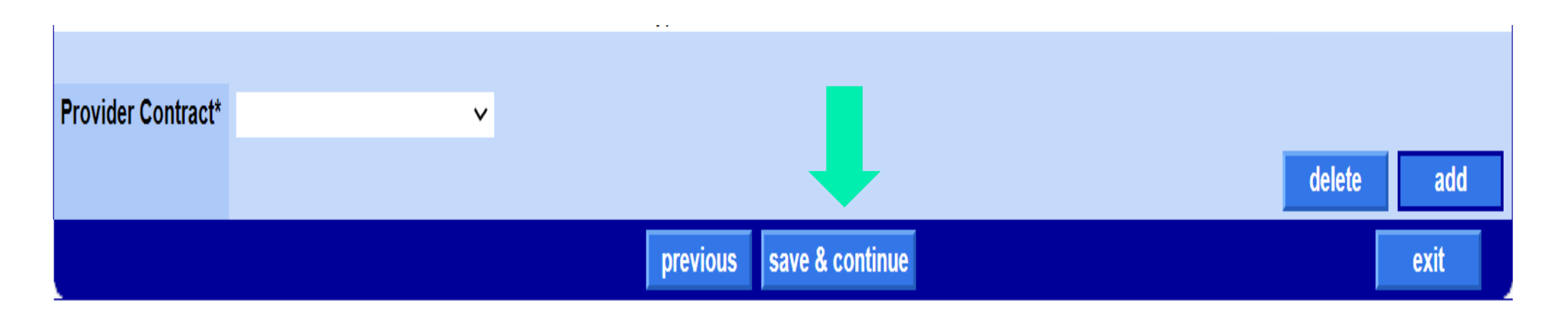

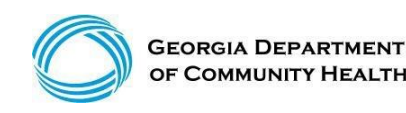

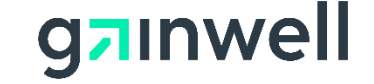

(continued)

Specialty – Indicate your specialty, save & continue

| Specialty                                                                                                    |                                                  |                 | ?          |
|----------------------------------------------------------------------------------------------------|--------------------------------------------------|-----------------|------------|
| Provider Specialty                                                                                               |                                                  |                 |            |
| A                                                                                                    |                                                  |                 |            |
|                                                                                                    |                                                  |                 |            |
|                                                                                                    |                                                  |                 |            |
| Please select the sp                                                                                             | ecialties that you are trained for and practice. |                 |            |
|                                                                                                    | · · ·                                            |                 |            |
| Provider Specialty*                                                                                              | ×                                                |                 |            |
|                                                                                                    |                                                  |                 |            |
|                                                                                                    | -                                                |                 | delete add |
|                                                                                                    |                                                  |                 | )          |
|                                                                                                    | previous                                         | save & continue | exit       |
| and the second second second second second second second second second second second second second second second |                                                  |                 |            |

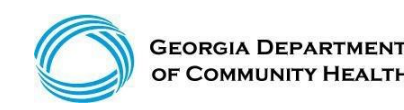

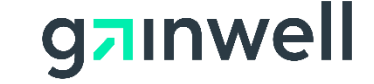

(continued)

|           | Octail       ?         Select a template to populate detail provider data          (Template data will overlay existing data on the panel)                                                                                                    |
|-----------|----------------------------------------------------------------------------------------------------|
| Select    | Practice Type Code* INDIVIDUAL PRACTITIONER                                                                                                    |
| Ownership | Business Location                                                                                                    |
| Ownership | CLIA Number GOVERNMENT                                                                                                    |
| Туре      | INVESTOR OWNED                                                                                                    |
|           | Are you enrolled in Medicare?  Medicare Effective Date NOT APPLICABLE OTHER PRIVATE - FOR PROFIT PUBLIC SOLE PROPRIETOR Sole PROPRIETOR Sole PROPRIETOR SOLE PROPRIETOR SOLE P |
|           | Drug Enforcement Agency (DEA) DEA Number DEA Expiration Date DEA Expiration Date All Schedules? (2, 2N, 3, 3N, 4, 5)  No OYes                                                                                                    |
|           | Controlled Dangerous Substance (CDS) CDS Number CDS Effective Date CDS End Date CDS End Date                                                                                                    |

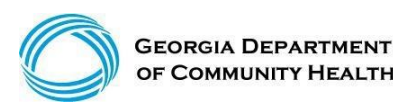

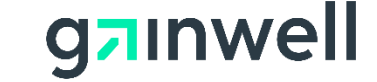

(continued)

| Type I (Individual) NPI*                                                                                                    | 111111100                                                                                                    |  |  |  |
|----------------------------------------------------------------------------------------------------|----------------------------------------------------------------------------------------------------|--|--|--|
| Taxonomy 1*                                                                                                    | 03T00000X [Search] Taxonomy 2 [Search]                                                                                                    |  |  |  |
| Taxonomy 3                                                                                                    | [Search] Taxonomy 4 [Search]                                                                                                    |  |  |  |
|                                                                                                    |                                                                                                    |  |  |  |
| Correspondence                                                                                                    |                                                                                                    |  |  |  |
| Correspondence                                                                                                    | d mothed for second day follows from the Department                                                                                                    |  |  |  |
| riease select your preferre                                                                                                    | a method for receiving letters from the Department.                                                                                                    |  |  |  |
| Letter Medium                                                                                                    | O Fax O Paper                                                                                                    |  |  |  |
|                                                                                                    |                                                                                                    |  |  |  |
| Application Access Code 8                                                                                                    | Contact Information                                                                                                    |  |  |  |
|                                                                                                    |                                                                                                    |  |  |  |
| Choose an Access Code #                                                                                                    | at will be used to view application information after the application is submitted                                                                                                    |  |  |  |
| Choose an Access Code the<br>The Access Code must be                                                                                                    | at will be used to view application information after the application is submitted.<br>a minimum of six(6) characters in length.                                                                                                    |  |  |  |
| Choose an Access Code the<br>The Access Code must be<br>Please MAKE NOTE OF TH                                                                                                    | at will be used to view application information after the application is submitted.<br>a minimum of six(6) characters in length.<br>E CODE. It will <u>not</u> be displayed on the submitted application PDF.                                                                                                    |  |  |  |
| Choose an Access Code the<br>The Access Code must be<br>Please MAKE NOTE OF THe<br>Application Access Code*                                                                                                    | at will be used to view application information after the application is submitted.<br>a minimum of six(6) characters in length.<br>E CODE. It will <u>not</u> be displayed on the submitted application PDF.<br>CREATEYOUROWN                                                                                                    |  |  |  |
| Choose an Access Code the<br>The Access Code must be<br>Please MAKE NOTE OF TH<br>Application Access Code*                                                                                                    | at will be used to view application information after the application is submitted.<br>a minimum of six(6) characters in length.<br>E CODE. It will <u>not</u> be displayed on the submitted application PDF.<br>CREATEYOUROWN                                                                                                    |  |  |  |
| Choose an Access Code the<br>The Access Code must be<br>Please MAKE NOTE OF THe<br>Application Access Code*<br>The person who should be                                                                                                    | at will be used to view application information after the application is submitted.<br>a minimum of six(6) characters in length.<br>E CODE. It will <u>not</u> be displayed on the submitted application PDF.<br>CREATEYOUROWN<br>contacted regarding this application.                                                                                                    |  |  |  |
| Choose an Access Code the<br>The Access Code must be<br>Please MAKE NOTE OF TH<br>Application Access Code*<br>The person who should be<br>Contact Last Name                                                                                                    | at will be used to view application information after the application is submitted.<br>a minimum of six(6) characters in length.<br>E CODE. It will <u>not</u> be displayed on the submitted application PDF.<br>CREATEYOUROWN<br>contacted regarding this application.<br>TEST                                                                                                    |  |  |  |
| Choose an Access Code the<br>The Access Code must be<br>Please MAKE NOTE OF TH<br>Application Access Code*<br>The person who should be<br>Contact Last Name<br>Contact First. MI                                                                                                    | at will be used to view application information after the application is submitted.<br>a minimum of six(6) characters in length.<br>E CODE. It will <u>not</u> be displayed on the submitted application PDF.<br>CREATEYOUROWN<br>contacted regarding this application.<br>TEST<br>FIRST                                                                                                    |  |  |  |
| Choose an Access Code th<br>The Access Code must be<br>Please MAKE NOTE OF TH<br>Application Access Code*<br>The person who should be<br>Contact Last Name<br>Contact First, MI                                                                                                    | at will be used to view application information after the application is submitted.<br>a minimum of six(6) characters in length.<br>E CODE. It will <u>not</u> be displayed on the submitted application PDF.<br>CREATEYOUROWN<br>contacted regarding this application.<br>TEST<br>FIRST<br>(800)766-4456                                                                                                    |  |  |  |
| Choose an Access Code the<br>The Access Code must be<br>Please MAKE NOTE OF TH<br>Application Access Code*<br>The person who should be<br>Contact Last Name<br>Contact First, MI<br>Contact Phone, Ext.*                                                                                                    | at will be used to view application information after the application is submitted.<br>a minimum of six(6) characters in length.<br>E CODE. It will <u>not</u> be displayed on the submitted application PDF.<br>CREATEYOUROWN<br>contacted regarding this application.<br>TEST<br>FIRST<br>(800)766-4456                                                                                                    |  |  |  |
| Choose an Access Code the<br>The Access Code must be<br>Please MAKE NOTE OF TH<br>Application Access Code*<br>The person who should be<br>Contact Last Name<br>Contact First, MI<br>Contact First, MI<br>Contact Fax<br>Contact Fax                                                                                                    | at will be used to view application information after the application is submitted.<br>a minimum of six(6) characters in length.<br>E CODE. It will <u>not</u> be displayed on the submitted application PDF.<br>CREATEYOUROWN<br>contacted regarding this application.<br>TEST<br>FIRST<br>(800)768-4456                                                                                                    |  |  |  |
| Choose an Access Code th<br>The Access Code must be<br>Please MAKE NOTE OF TH<br>Application Access Code*<br>The person who should be<br>Contact Last Name<br>Contact First, MI<br>Contact First, MI<br>Contact From, Ext.*<br>Contact Fax                                                                                                    | at will be used to view application information after the application is submitted.<br>a minimum of six(6) characters in length.<br>E CODE. It will <u>not</u> be displayed on the submitted application PDF.<br>CREATEYOUROWN<br>contacted regarding this application.<br>TEST<br>FIRST<br>(800)766-4456                                                                                                    |  |  |  |
| Choose an Access Code th<br>The Access Code must be<br>Please MAKE NOTE OF TH<br>Application Access Code*<br>The person who should be<br>Contact Last Name<br>Contact First, MI<br>Contact First, MI<br>Contact First, MI<br>Contact Fax<br>Contact Fax<br>Contact Fax                                                                        | at will be used to view application information after the application is submitted.<br>a minimum of six(6) characters in length.<br>E CODE. It will <u>not</u> be displayed on the submitted application PDF.<br>CREATEYOUROWN<br>contacted regarding this application.<br>TEST<br>FIRST<br>(800)766-4456<br>Needemailaddress@email.com<br>Needemailaddress@email.com                                                      |  |  |  |
| Choose an Access Code the<br>The Access Code must be<br>Please MAKE NOTE OF TH<br>Application Access Code*<br>The person who should be<br>Contact Last Name<br>Contact First, MI<br>Contact First, MI<br>Contact First, MI<br>Contact Fax<br>Contact Fax<br>Contact Fax<br>Contact Fax<br>Contact E-Mail Address*<br>Re-Enter E-Mail Address* | at will be used to view application information after the application is submitted.<br>a minimum of six(6) characters in length.<br>E CODE. It will not be displayed on the submitted application PDF.<br>CREATEYOUROWN<br>contacted regarding this application.<br>TEST<br>FIRST<br>(800)766-4456<br>Needemailaddress@email.com<br>Needemailaddress@email.com<br>Needemailaddress@email.com<br>Needemailaddress@email.com |  |  |  |

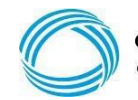

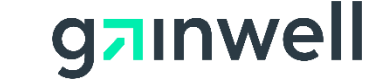

(continued)

#### **Complete Address Information Save and Continue**

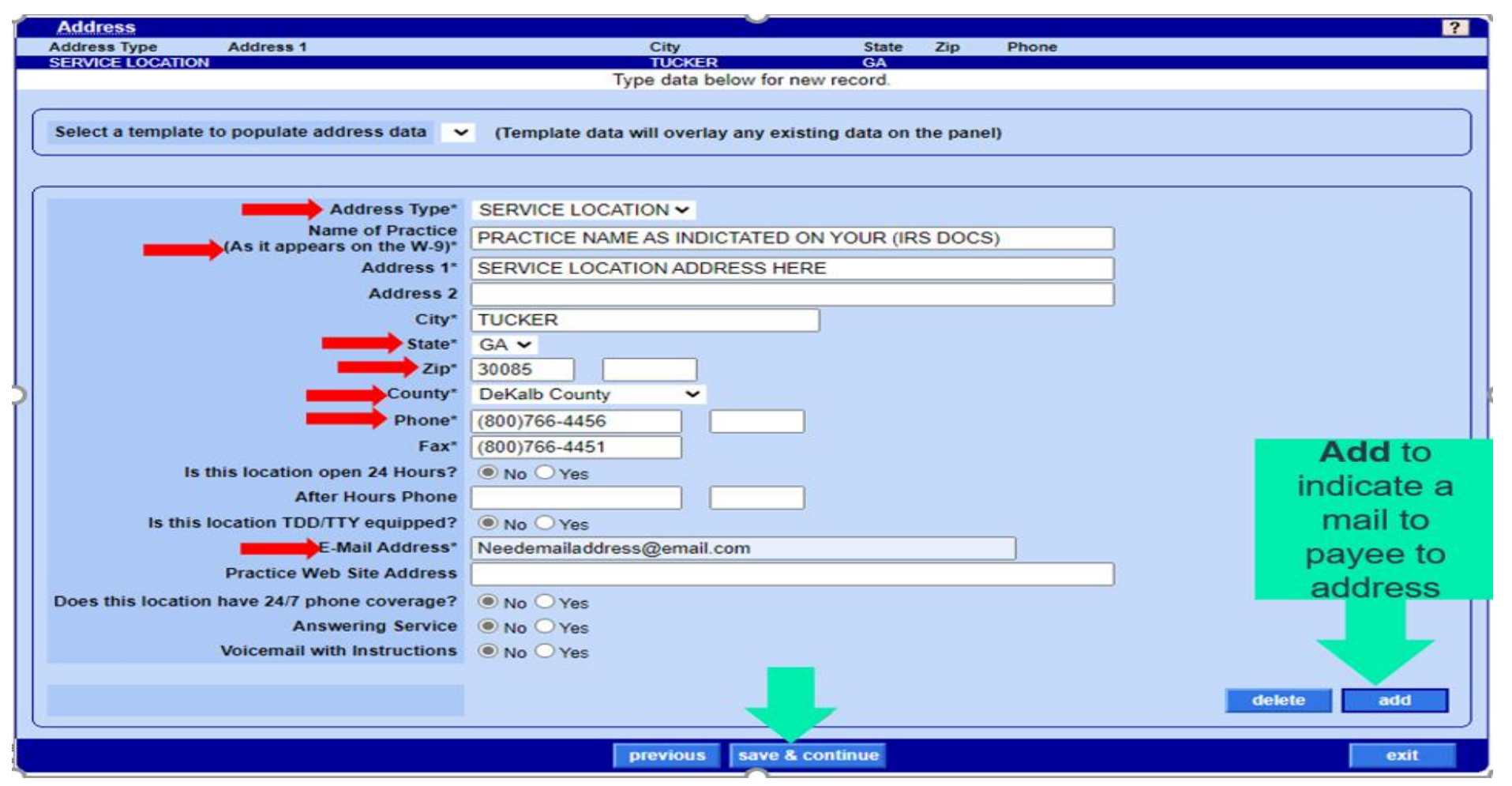

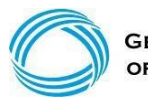

g**¤**ınwel

(continued)

|                                                                       | www.betammis.georgia.gov says                                                                                                    |                                        |
|-----------------------------------------------------------------------|----------------------------------------------------------------------------------------------------|----------------------------------------|
| Georgia Department<br>of Community Health                             | We have collected enough information to save your application. Your<br>application will be automatically saved as you progress through each<br>page remaining in the application.                            | g <b>¤</b> inwell                      |
|                                                                       | Your application has been assigned Application Tracking Number (ATN)<br>7721460 and the name entered for this Application is TEST. Please<br>write down both the ATN and name and keep them in a safe place. | Search<br>Wednesday, February 16, 2022 |
| me   Contact Information   Member In                                  |                                                                                                    | n Aide   EDI   Pharmacy   HFRD         |
| Home Enrollment Application Status                                    | Er You can exit this application and return at a later time to continue<br>Once the application has been submitted you can check the statu                                                                   | orms                                   |
| la⊣(click to hide) Alert Messag                                       | the Enrollment Status link. You will need to enter both the ATN ar                                                                                                    |                                        |
| UAT Testing Site                                                      |                                                                                                    |                                        |
| This site is for testing purposes of therefore may not reflect what p | nly OK                                                                                                    | soley for testing purposes and         |
|                                                                       |                                                                                                    |                                        |
| User Information                                                      |                                                                                                    | ? 🖈                                    |

Instructions > Search > Request Type > Provider > Contract > Specialty > Physician Specialty > ASL > Detail > Address > Bed > Pharmacy > Medicaid > Language > Special Need > Admit Privileges > License > Permit > Certification > Owner > Addtl Owner > Addtl Address > Fingerprint > Employee > Subcontractor > Rate > Sponsoring > Supervising > Payee > Hours > Access > Education > Training > Work > Insurance > Programs > Waiver > History > History CVO > Facility History > Doco > Autism Attest >

| Please make no       | te of your ATN: 7721460 |                                 |            |
|----------------------|-------------------------|---------------------------------|------------|
| Language<br>Language |                         | Primary Language                | ?          |
|                      |                         | Type data below for new record. |            |
|                      |                         |                                 |            |
| Language*            | ENGLISH                 | ~                               |            |
| Primary Language     | YES 🗸                   |                                 |            |
|                      |                         |                                 | delete add |
|                      |                         | previous save & continue        | exit       |
| -                    |                         |                                 |            |

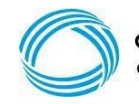

© Gainwell Technologies Proprietary and Confidential.. The information contained herein is subject to change without notice. 17

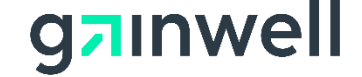

## **Application Tracking Number (ATN)**

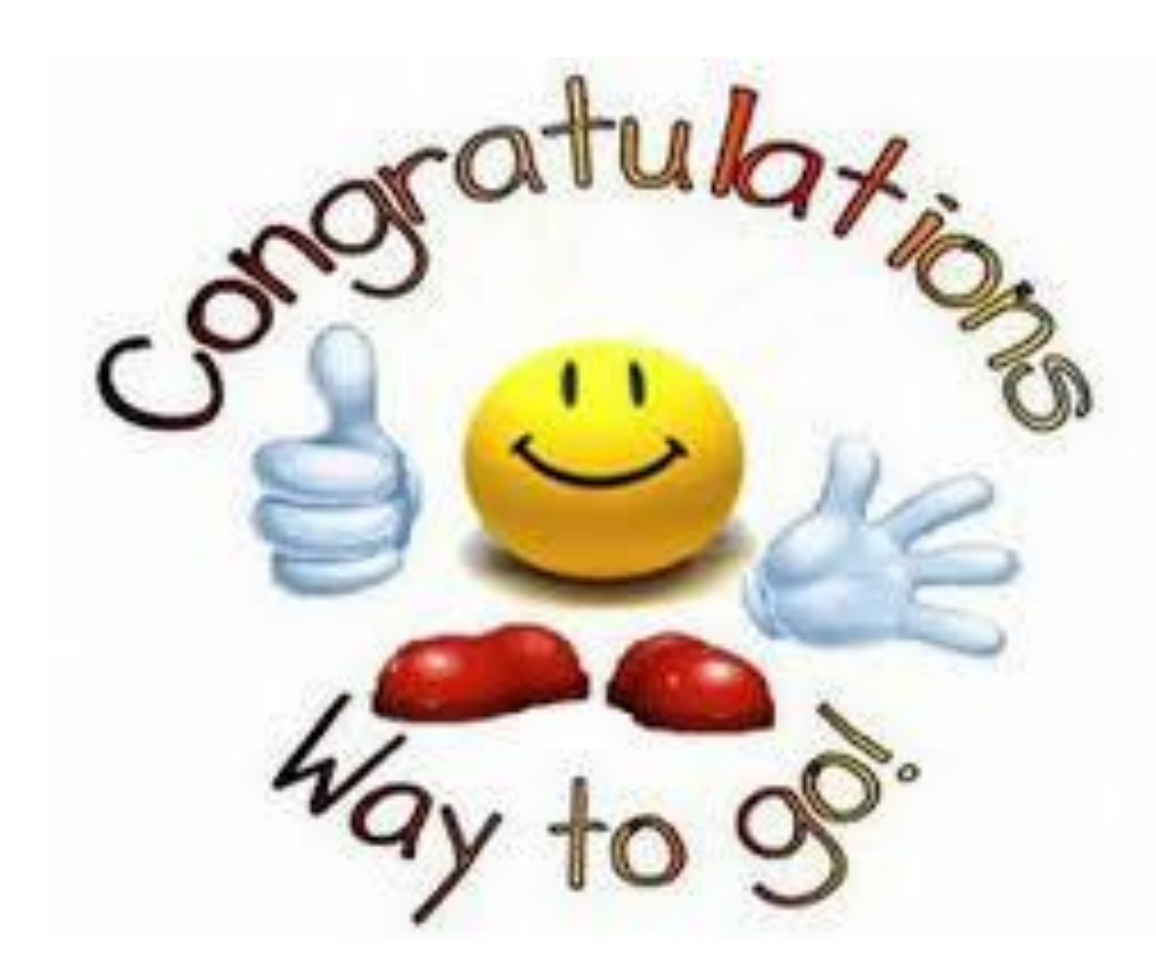

The ATN allows the provider to pause and take a little break before resuming the application.

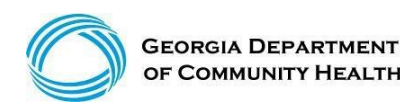

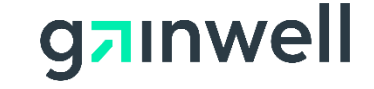

(continued)

Language - Indicate as needed, save & continue

| Language         |         |                                 | ?          |
|------------------|---------|---------------------------------|------------|
| Language         |         | Primary Language                |            |
| A ENGLISH        |         | YES                             |            |
|                  |         | Type data below for new record. |            |
|                  |         |                                 |            |
| Language*        | ENGLISH | ×                               |            |
| Primary Language | YES 🗸   |                                 |            |
|                  |         |                                 | delete add |
|                  |         | previous save & continue        | exit       |

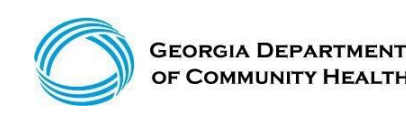

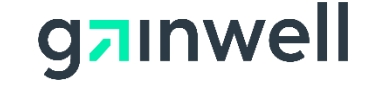

(continued)

Special Need - Indicate as needed, save & continue

| Special Need                                     |                                                                             | ?    |
|--------------------------------------------------|-----------------------------------------------------------------------------|------|
| A                                                |                                                                             |      |
|                                                  | Type data below for new record.                                             |      |
| Select a template to populate special needs data | <ul> <li>(Template data will overlay existing data on the panel)</li> </ul> |      |
|                                                  |                                                                             |      |
| Special Need                                     | ~                                                                           |      |
| Effective Date                                   |                                                                             |      |
| End Date                                         |                                                                             |      |
|                                                  | delete                                                                      | add  |
|                                                  | previous save & continue                                                    | exit |

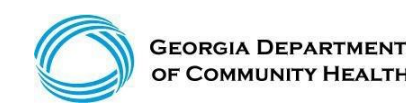

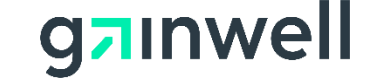

(continued)

License - Indicate as needed, save & continue

| License                         |                                  |                               | ?             |
|---------------------------------|----------------------------------|-------------------------------|---------------|
| License Number License Be       | oard Li                          | icense Type                   | Issuing State |
| A 123456 Comp Brd               | of Prof Coun, SW, Fam            |                               |               |
|                                 | Тур                              | be data below for new record. |               |
|                                 |                                  |                               |               |
| License Number*                 | LICENSE #                        |                               |               |
| License Board*                  | Comp Brd of Prof Coun, SW, Fam 🗸 |                               |               |
| License Type*                   | Licensed Clinical Social Workr 🗸 | L Constanting                 |               |
| Issuing State*                  | GA 🗸                             | License                       |               |
| Effective Date*                 |                                  | effective and                 |               |
| Expiration Date*                |                                  | end date                      |               |
| Private or Public Board Orders* | ● No ○ Yes                       | cha date                      |               |
| Date of Last Order              |                                  |                               |               |
|                                 |                                  |                               | delete add    |
|                                 | pi                               | revious save & continue       | exit          |

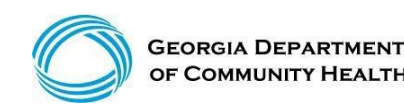

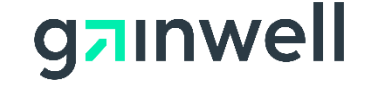

(continued)

#### **Ownership Overview**

| Owner ?                                                                                                    |
|----------------------------------------------------------------------------------------------------|
| Disclosure of Ownership and Control Interest Statement - Owners                                                                                                    |
| You have reached the Disclosure of Ownership section of your application. Before proceeding, please select the following link to review the disclosure of ownership and control interest statement policies and related definitions: Disclosure of Ownership Policy and Definitions                                                                                                    |
| The applicant must disclose the Owner(s) of their facility or business. <i>Disclosing entity</i> means a Medicaid provider (other than an individual practitioner or group of practitioners), or a fiscal agent.                                                                                                    |
| <ul> <li>An owner means a person or corporation with an ownership or control interest that:</li> <li>1. Has an ownership interest totaling 5 percent or more in a disclosing entity;</li> <li>2. Has an indirect ownership interest equal to 5 percent or more in a disclosing entity;</li> <li>3. Has a combination of direct and indirect ownership interests equal to 5 percent or more in a disclosing entity;</li> <li>4. Owns an interest of 5 percent or more in any mortgage, deed of trust, note, or other obligation secured by the disclosing entity if that interest equals at least 5 percent of the value of the property or assets of the disclosing entity;</li> <li>5. Is an officer or director of a disclosing entity that is organized as a corporation; or</li> </ul> |
| 6. Is a partner in a disclosing entity that is organized as a partnership.                                                                                                    |
| A minimum of one Owner is required. Failure to provide all the required information may result in a denial for participation.                                                                                                    |
| The individual who electronically signs the enrollment application must be listed under the Ownership or Managing Employee section of the Disclosure of Ownership.                                                                                                    |

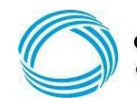

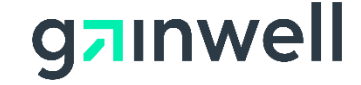

(continued)

#### Owner - Indicate as needed, save & continue

| Select a template to populate owner data V (Template data will overlay existing data on the panel) |                                                                                                    |                         |                            |  |  |
|----------------------------------------------------------------------------------------------------|----------------------------------------------------------------------------------------------------|-------------------------|----------------------------|--|--|
|                                                                                                    |                                                                                                    |                         |                            |  |  |
| Is this Owner an                                                                                   | Individual or Business?*   Individual O Business                                                                                   |                         |                            |  |  |
| Ownership Type                                                                                     | Sole Proprietor (Individual filing under an EIN) 🗸                                                                                 |                         |                            |  |  |
|                                                                                                    |                                                                                                    | FEI Number              |                            |  |  |
| Last Name                                                                                          | TEST                                                                                                    | S SN*                   | 001010101                  |  |  |
| First Name, MI                                                                                     | FIRST                                                                                                    | Date of Birth*          | 01/01/1979                 |  |  |
| Title                                                                                              |                                                                                                    | Familial Relationship*  | OTHER ~                    |  |  |
|                                                                                                    | Same as Service Location Address                                                                                                   |                         |                            |  |  |
| Address 1'                                                                                         | SERVICE LOCATION ADDRESS HERE                                                                                                    | Phone                   | (800)766-4456              |  |  |
| Address 2                                                                                          |                                                                                                    | Fax                     | (800)766-4451              |  |  |
| City                                                                                               | TUCKER                                                                                                    | E-Mail Address          | Needemailaddress@email.com |  |  |
| State                                                                                              | GA 🗸                                                                                                    |                         |                            |  |  |
| Zip                                                                                                | 30085                                                                                                    | % Owner*                | 100                        |  |  |
|                                                                                                    |                                                                                                    |                         |                            |  |  |
| lies this owner over                                                                               | been convicted of a prime related to their involvement in any prog                                                                 | ram under Mediaeid. Mer |                            |  |  |
| Has this owner ever                                                                                | las this owner ever been convicted of a crime related to their involvement in any program under Medicaid, Medicare, or Title XX?*  |                         |                            |  |  |
| Does t                                                                                             | Deep this summer have summership as controlling interact in another entity as experimetion that is enrolled in Medicaid2           |                         |                            |  |  |
| (b)(3) The name of                                                                                 | (b)(3) The name of any other disclosing entity (or fiscal agent or managed care entity) in which an owner of the disclosing entity |                         |                            |  |  |
|                                                                                                    | (or fiscal agent or managed care entity) has an ownership or control interest.*                                                    |                         |                            |  |  |
|                                                                                                    |                                                                                                    |                         |                            |  |  |
|                                                                                                    | previous sav                                                                                                    | e & continue            | exit                       |  |  |

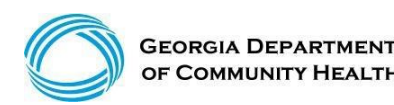

g<sub>7</sub>inwell

(continued)

#### Employee – Disclosure of Ownership and Control Interest Statement – Managing Employees ? Employee Disclosure of Ownership and Control Interest Statement - Managing Employees Pursuant to 42 CFR 455.104 and 455.106, enter the name of any person who holds a position of managing employee and whether that individual has ever been convicted of a crime related to that person's involvement in any program under Medicaid, Medicare, or Title XX. Also enter the affiliation to the Applicant, address, SSN, DOB, and the familial relationship to the Applicant. Managing employee means a general manager, business manager, administrator, director, or other individual that exercises operational or managerial control over, or who directly or indirectly conducts, the day-to-day operation of the institution, organization, or agency, either under contract or through some other arrangement, whether or not the individual is a W-2 employee. A minimum of one Managing Employee is required where the Affiliation drop-down selection is marked with an asterisk. Failure to provide all the required information may result in a denial for participation. The individual who electronically signs the enrollment application must be listed under the Ownership or Managing Employee section of the Disclosure of Ownership.

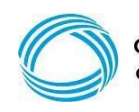

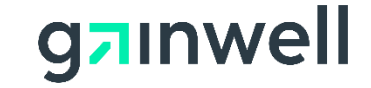

(continued)

#### Employee – Indicate as needed, save & continue

| Logon to secu     | re site to use enrollment template feature                                |                                                        |                     |
|-------------------|---------------------------------------------------------------------------|--------------------------------------------------------|---------------------|
| Select a templa   | te to populate employee data                                              |                                                        |                     |
|                   |                                                                           |                                                        | )                   |
|                   |                                                                           |                                                        |                     |
|                   |                                                                           |                                                        |                     |
| Amiliation        | <b></b>                                                                   |                                                        |                     |
| Last Name*        | TEST                                                                      | SSN*                                                   | 001010101           |
| First Name, MI*   | TWO                                                                       | Date of Birth*                                         | 01/01/1976          |
| Title             |                                                                           | Familial Relationship*                                 | ~ ~                 |
|                   | Same as Service Location Address                                          |                                                        |                     |
| Address 1*        | 1 PEACHTREE                                                               | Phone                                                  | (800)766-4456       |
| Address 2         |                                                                           | Fax                                                    | (800)766-4451       |
| City*             | ATLANTA                                                                   | E-Mail Address                                         |                     |
| State*            | GA 🗸                                                                      |                                                        |                     |
| Zip*              | 30085                                                                     |                                                        |                     |
|                   |                                                                           |                                                        | )                   |
|                   |                                                                           |                                                        |                     |
| Has this managing | employee ever been convicted of a crime related to their involve<br>Medic | ment in any program unde<br>aid, Medicare, or Title XX | er<br>?* • No · Yes |
|                   |                                                                           |                                                        |                     |
|                   |                                                                           |                                                        | delete add          |
|                   | previous s                                                                | ave & continue                                         | exit                |
|                   |                                                                           |                                                        |                     |

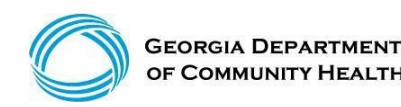

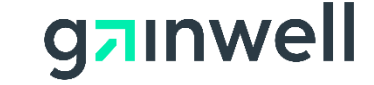

(continued)

Payee - GAMMIS will auto create a Payee Number once enrolled, save & continue.

| Payee                                                                                                    | ?                                                                                                    |
|----------------------------------------------------------------------------------------------------|----------------------------------------------------------------------------------------------------|
| <ul> <li>The Payee Med</li> <li>In addition, the</li> <li>1. Form W</li> <li>2. 147-C le</li> <li>3. EFT Age</li> <li>4. Power of affiliation</li> </ul> | dicaid ID is used for money designation.<br>following required documentation must be submitted:<br>-9 should reflect the address for the provider's payments and/or remittance advices.<br>etter or tax coupon will be used to verify the legal name of the business or practice and Tax ID# that is listed on the Form W-9.<br>reement contains the Payee's Routing and Account Number. These will be used to disburse monies to the provider for rendered services.<br>of Attorney(POA) form should list the enrolling provider's name, the legal name of the business or practice, and the Payee Tax ID# for proper<br>n. |
|                                                                                                    |                                                                                                    |
| Payee Medicaid ID                                                                                                    |                                                                                                    |
| Payee Name                                                                                                    |                                                                                                    |
| Address                                                                                                    |                                                                                                    |
| City                                                                                                    |                                                                                                    |
| State                                                                                                    |                                                                                                    |
| Zip                                                                                                    |                                                                                                    |
|                                                                                                    |                                                                                                    |
|                                                                                                    |                                                                                                    |
|                                                                                                    | previous save & continue exit                                                                                                    |
|                                                                                                    |                                                                                                    |

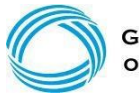

g<sub>7</sub>inwell

(continued)

#### Additional Application Information as Applicable:

- Hours of Operation (military time only)
- Accessibility
- Education
- Training
- Work History (six-month gaps must have explanation)
- Insurance

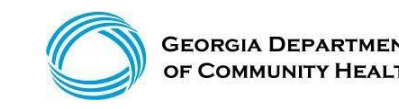

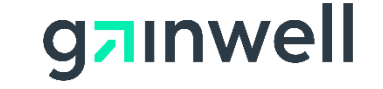

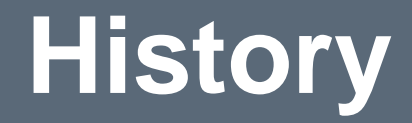

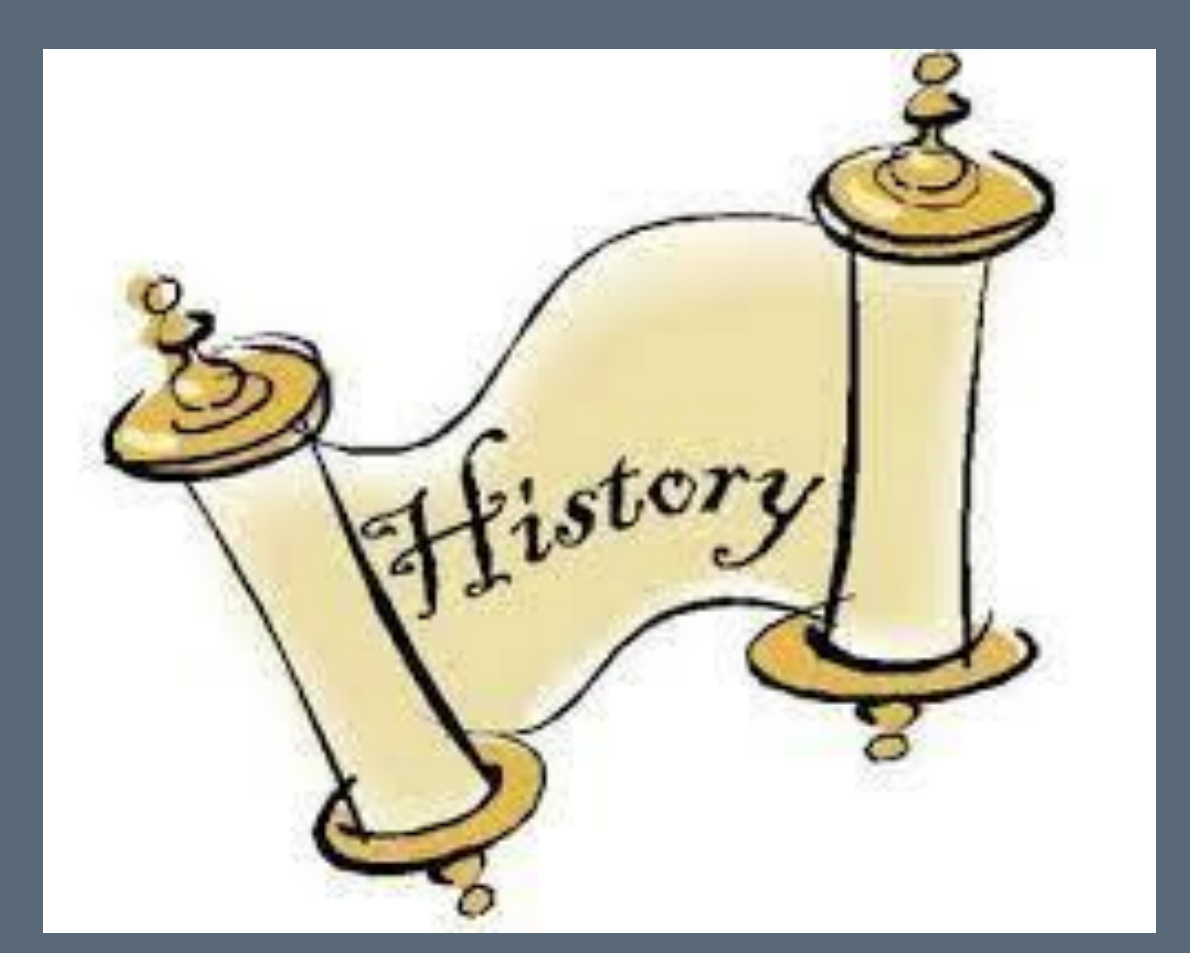

#### Tell Us About Yourself...

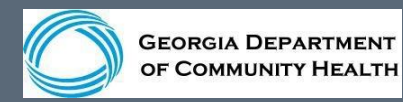

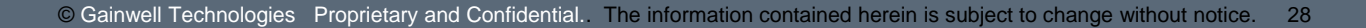

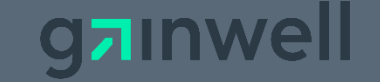

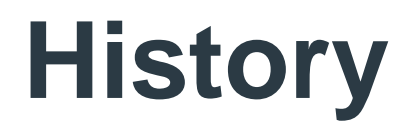

#### \*Note - All information will be verified

# History ? For the following questions, the word "you" and "your" shall mean the enrolling provider, its owners, and its agents in accordance with 42 CFR 455.100; 101; 102; 104; 105; 106 and 42 CFR 1001.1001 et seq.: • • An agent is defined as any person who has been delegated the authority to obligate or act on behalf of a provider. This includes, but is not limited to, managing employees, Board Members and Electronic Funds Transfer (EFT) authorized individuals. • • A managing employee is defined as a general manager, business manager, administrator, director, or other individual who exercises operational or managerial control over, or who directly or indirectly conducts, the day-to-day operation of the enrolling provider. • • An entity shall include, but not be limited to, a corporation, limited liability company, partnership, business, provider organization, or professional association. Note: All applicable adverse legal actions must be reported, regardless of whether any records were expunged or any appeals are pending.

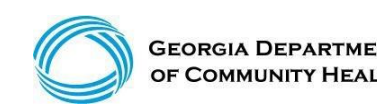

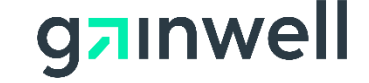

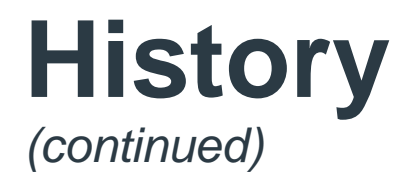

#### Georgia Medicaid requires annual Fraud, Waste, and Abuse Training.

<sup>-</sup> Training

Are you and your staff annually trained on Fraud, waste, and abuse?\*  $\,\,{
m O}_{
m No}\,{
m O}_{
m Yes}$ 

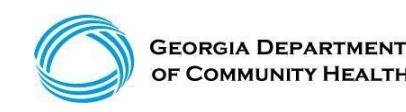

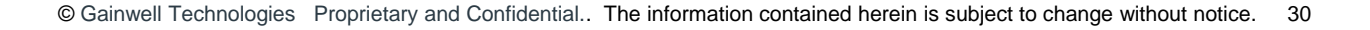

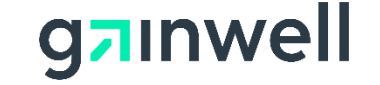

#### **Documentation Requirements**

Don't forget to make sure that all required documents are uploaded...

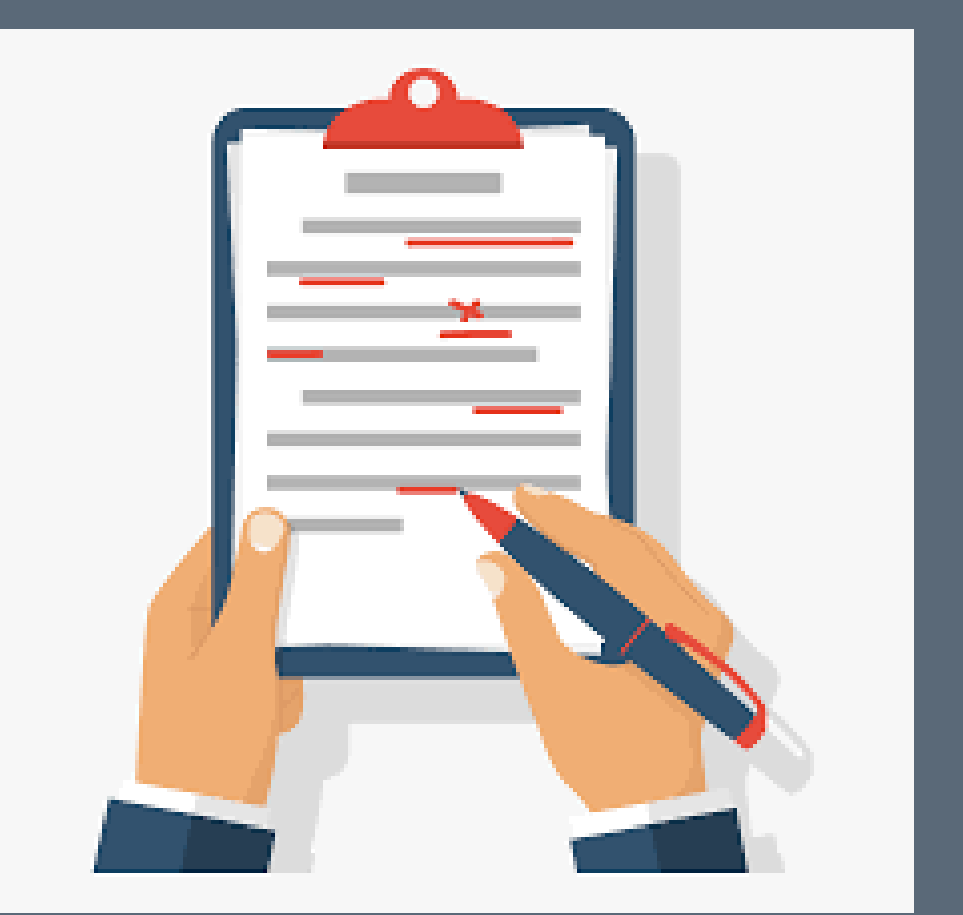

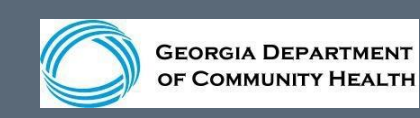

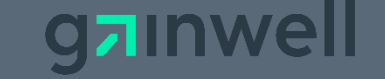

#### Checklist

| Doco                                | ?        |
|-------------------------------------|----------|
| Document Description                |          |
| COPY OF BANK LETTER OR VOIDED CHECK | REQUIRED |
| COPY OF PSYCHOLOGIST LICENSE        | REQUIRED |
| CVO-CURRICULUM VITAE                | REQUIRED |
| ELECTRONIC FUNDS TRANSFER FORM      | REQUIRED |
| IRS TAX DOCUMENTATION               | REQUIRED |
| IRS W-9 FORM                        | REQUIRED |
| POWER OF ATTORNEY FOR PAYEE         | REQUIRED |

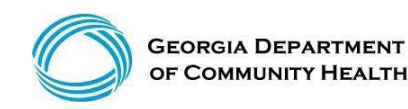

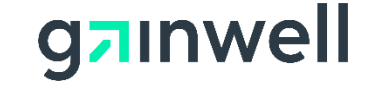

(continued)

#### **Supporting Document Overview**

Bank Letter or Voided Check
 Curriculum Vitae – Resume' must include at least five years continuous work history. If there is a six-month gap in work history, it must be clarified.
 Electronic Funds Transfer Form
 IRS Tax Documentation
 IRS W-9 Form

> Power Of Attorney For Payee - Must be signed/ sealed in the presence of the Notary.

\*POA cannot be altered. EFT Agreement, POA, W-9, and Bank letter must include the legal business name <u>exactly</u> as it is shown on the IRS 147-C certification.

\*Name of the application must be listed exactly how it is shown on license.

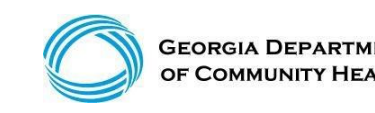

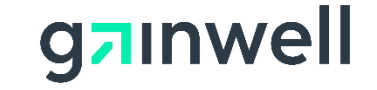

(continued)

#### Select Upload Required Documents to start the upload process

|      | Doco                                                                                              | ?                                                                       |
|------|---------------------------------------------------------------------------------------------------|-------------------------------------------------------------------------|
|      | Document Description                                                                              |                                                                         |
|      | COPY OF BANK LETTER OR VOIDED CHECK                                                               | REQUIRED                                                                |
|      | COPY OF PSYCHOLOGIST LICENSE                                                                      | REQUIRED                                                                |
|      | CVO-CURRICULUM VITAE                                                                              | REQUIRED                                                                |
|      | ELECTRONIC FUNDS TRANSFER FORM                                                                    | REQUIRED                                                                |
|      | IRS TAX DOCUMENTATION                                                                             | REGUIRED                                                                |
|      | POWER OF ATTORNEY FOR PAYEE                                                                       | REQUIRED                                                                |
|      |                                                                                                   | Recorded                                                                |
|      | Upload Supporting Documentation                                                                   |                                                                         |
| lect | Upload required documents. The documents listed above must be uploaded before co                  | ontinuing the application.                                              |
| ioad |                                                                                                   |                                                                         |
|      | <ul> <li>Enrollment forms are available on this site.</li> </ul>                                  |                                                                         |
|      | Power of Attorney for Payee:                                                                      |                                                                         |
|      | <ul> <li>A scanned or faxed copy of the Power of Attorney for Payee will be accepted p</li> </ul> | providing that:                                                         |
|      | <ol> <li>The submitted Power of Attorney for Payee reflects the raised notary set</li> </ol>      | eal and all signatures can clearly be seen via a scanned or faxed copy. |
|      | <ol><li>If the notary seal is an ink seal it can be clearly seen via a scanned or fa</li></ol>    | axed copy.                                                              |
|      | <ol><li>If the notary seal and all signatures are unclear or illegible when the doc</li></ol>     | cument is scanned or faxed, the faxed or scanned Power of Attorney for  |
|      | Payee will be rejected and an original Power of Attorney for Payee will be                        | have to be submitted.                                                   |
|      | The Department reserves the right to reject a scanned or faxed copy of a Powe                     | er of Attorney for Payee.                                               |
|      |                                                                                                   |                                                                         |
|      | previous save & con                                                                               | ntinue exit                                                             |
|      |                                                                                                   |                                                                         |

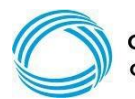

S

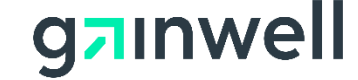

(continued)

#### Each document must be individually uploaded

Select the first item to be attached to the application

- 1. Choose File and select file from your computer
- 2. Upload Attachment

#### A system message indicating a document was uploaded successfully

|        | Attachment Upload                  |            |              |        | ? *          |
|--------|------------------------------------|------------|--------------|--------|--------------|
| Soloct | Attachment Description             |            | Status       |        |              |
| Select | COPY OF BANK LETTER OR VOIDED CHEC | K REQUIRED | NOT RECEIVED |        | _            |
| File   | COPY OF PSYCHOLOGIST LICENSE       | REQUIRED   | NOT RECEIVED |        |              |
| File   | CVO-CURRICULUM VITAE               | REQUIRED   | NOT RECEIVED |        |              |
|        | ELECTRONIC FUNDS TRANSFER FORM     | REQUIRED   | NOT RECEIVED |        |              |
|        | IRS TAX DOCUMENTATION              | REQUIRED   | NOT RECEIVED |        |              |
|        | IRS W-9 FORM                       | REQUIRED   | NOT RECEIVED |        |              |
|        | POWER OF ATTORNEY FOR PAYEE        | REQUIRED   | NOT RECEIVED |        |              |
|        | Upload Choose File No file chosen  |            |              |        |              |
|        |                                    |            |              | upload | d attachment |
|        |                                    |            |              |        |              |
|        |                                    |            |              |        |              |
|        |                                    |            |              |        |              |
|        |                                    |            |              |        |              |
|        |                                    |            |              |        |              |

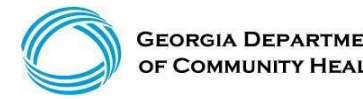

(continued)

#### All Documents have been successfully uploaded.

| Panel             | Field                    | Row              |
|-------------------|--------------------------|------------------|
| Attachment Upload |                          |                  |
|                   |                          | ? *              |
|                   |                          |                  |
|                   | upload a                 | ttachment        |
|                   | anei<br>ttachment Upload | ttachment Upload |

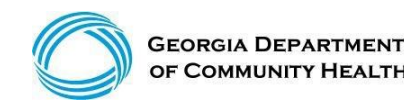

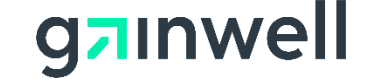

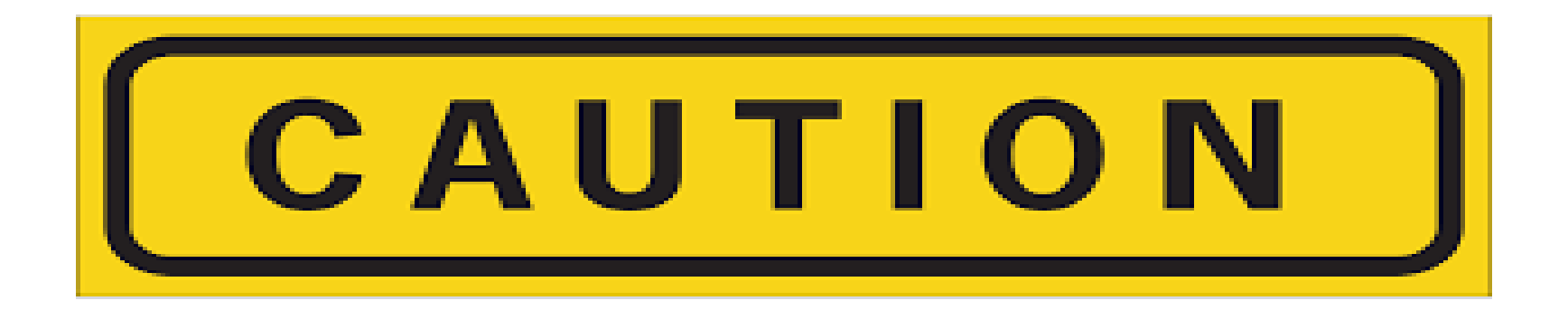

#### \*\*Your application still needs to be submitted\*\*

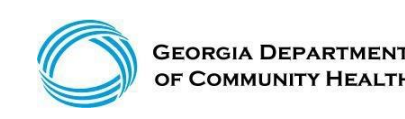

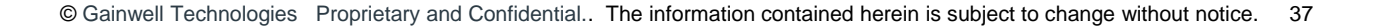

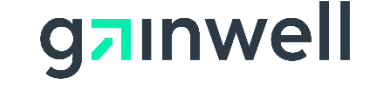

(continued)

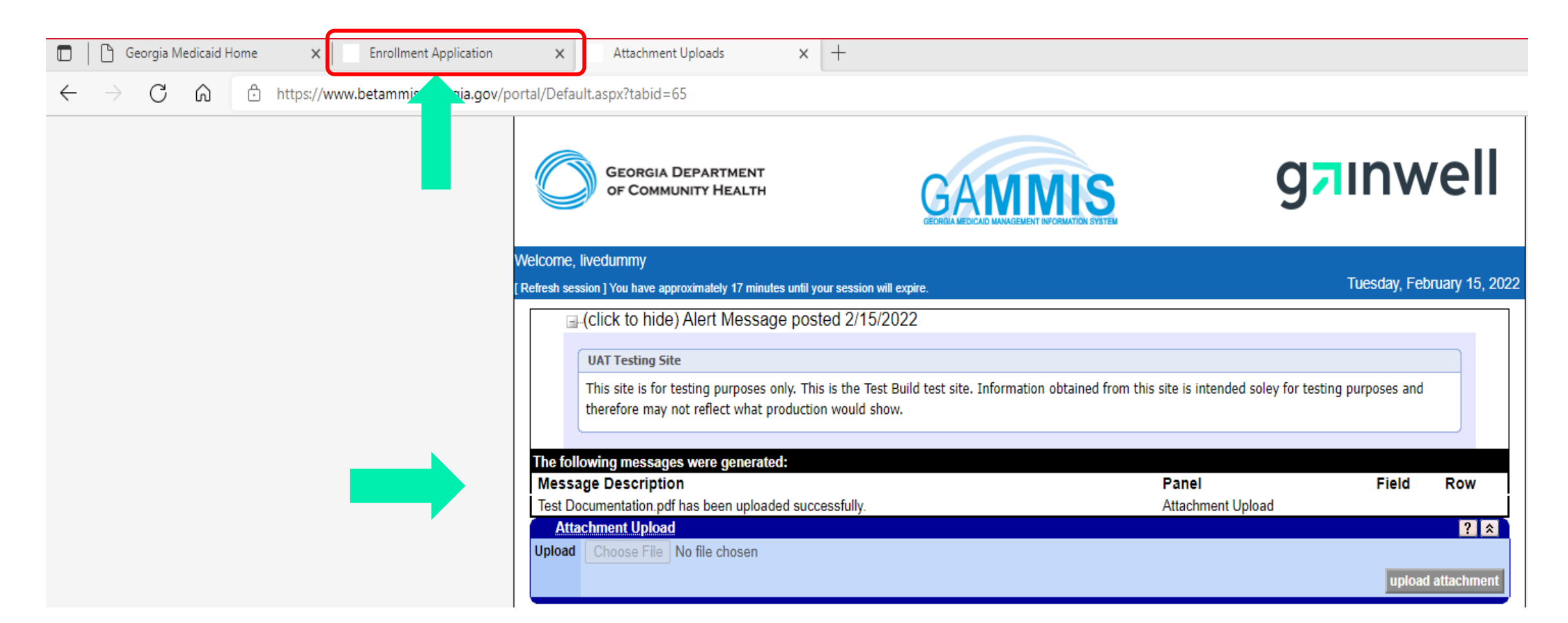

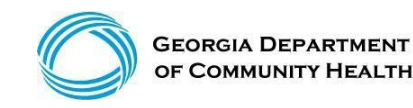

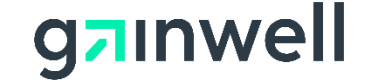

(continued)

#### Save and Continue the Application

| Doco                                                                                                   | ?                                                                    |
|----------------------------------------------------------------------------------------------------|----------------------------------------------------------------------|
| Document Description                                                                                   |                                                                      |
| COPY OF BANK LETTER OR VOIDED CHECK                                                                    | REQUIRED                                                             |
| COPY OF PSYCHOLOGIST LICENSE                                                                           | REQUIRED                                                             |
| CVO-CURRICULUM VITAE                                                                                   | REQUIRED                                                             |
| ELECTRONIC FUNDS TRANSFER FORM                                                                         | REQUIRED                                                             |
| IRS TAX DOCUMENTATION                                                                                  | REQUIRED                                                             |
|                                                                                                    | REQUIRED                                                             |
| FOWER OF ALTORNAL FOR FAILE                                                                            | REGUIRED                                                             |
|                                                                                                    |                                                                      |
|                                                                                                    |                                                                      |
| Upload Supporting Documentation                                                                        |                                                                      |
|                                                                                                    |                                                                      |
|                                                                                                    |                                                                      |
| <ul> <li>Upload required documents. The documents listed above must be uploaded before cont</li> </ul> | tinuing the application.                                             |
|                                                                                                    |                                                                      |
|                                                                                                    |                                                                      |
| <ul> <li>Enrollment forms are available on this site.</li> </ul>                                       |                                                                      |
|                                                                                                    |                                                                      |
| <ul> <li>Power of Attorney for Payee:</li> </ul>                                                       |                                                                      |
| <ul> <li>A scanned or faxed copy of the Power of Attorney for Payee will be accepted pro</li> </ul>    | viding that:                                                         |
| <ol> <li>The submitted Power of Attorney for Payee reflects the raised notary seal</li> </ol>          | and all signatures can clearly be seen via a scanned or faxed copy.  |
| <ol><li>If the notary seal is an ink seal if can be clearly seen via a scanned or fax</li></ol>        | ed copy                                                              |
| 3. If the notary seal and all signatures are unclear or illegible when the docu                        | ment is scanned or faved, the faved or scanned Power of Attorney for |
| Davido will be relianted and an original Davido of Atterney for Davido will be                         | we to be submitted                                                   |
| The Development of the rejected and an original Power of Automety for Payee will have                  | ve to be submitted.                                                  |
| The Department reserves the right to reject a scanned or faxed copy of a Power                         | of Attorney for Payee.                                               |
|                                                                                                    |                                                                      |
|                                                                                                    |                                                                      |
| previous save & conti                                                                                  | nue exit                                                             |
|                                                                                                    |                                                                      |

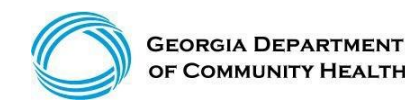

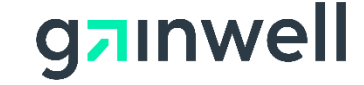

(continued)

#### **Release Of Information (ROA)**

| ROI                                                                                                    |                                                                                                    |                                                                                                    |                                                                                                    |                   | ?    |
|----------------------------------------------------------------------------------------------------|----------------------------------------------------------------------------------------------------|----------------------------------------------------------------------------------------------------|----------------------------------------------------------------------------------------------------|-------------------|------|
|                                                                                                    | Georgia Department of<br>Centralized Credentialing \<br>AUTHORIZATI                                                                                                    | Community Health (DCH)/<br>/erification Organization (CV<br>ON AND RELEASE                                                                 | /0)                                                                                                    |                   |      |
| review must take place within<br>within thirty (30) days of commother information that is peer-                                                                                        | six (6) months of the date of this Applicat<br>nencement of the review. The CVO is not<br>review protected.                                                                                                    | ion and my proposed correct<br>required to allow a practition                                                                              | tions must be submitted in writing to the CVO<br>ner to review references or recommendations                                                                                                | or                |      |
| 11. I understand that if my to the appropriate state licens                                                                                                    | Application is rejected for reasons relating<br>ing board, the National Practitioner Data                                                                                                    | g to my professional conduct<br>Bank, and/or the Health Care                                                                               | t or competence, CVO may report the rejectio<br>e Integrity and Protection Data Bank.                                                                                                    | n                 |      |
| 12. I certify that (i) the infor<br>or the facility is a Federally Qu<br>Administration(HRSA) and is<br>the state(s) in which I practices<br>limitation of hospital privileges         | mation provided in or attached to my App<br>ualified Health Center and a grantee of th<br>covered under the Federal Tort Claims Ac<br>or I have indicated on this application the<br>or any disciplinary activity to the CVO. | blication is accurate and com<br>e Department of Health and<br>tt(FTCA) Public law 102-5; (in<br>e limitations and/or restriction          | nplete; (ii) I have adequate current insurance;<br>Human Services(DHHS) and Services<br>iv) I hold a full, unrestricted license to practice<br>ns imposed; and (v) I have reported any loss | (iii)<br>in<br>or |      |
| 13 The CVO does not disc                                                                                                    | criminate on the basis of race, color, natio                                                                                                    | nal origin sex religion age                                                                                                    | or disability                                                                                                    |                   |      |
| 14. I have read and fully ur<br>release any and all relevant in<br>evaluations by the CVO. I agr<br>reappraisal and evaluations.                                                       | nderstand this Authorization and Release<br>formation (including supportive records a<br>ee to execute any additional releases as                                                                                             | which constitutes my writter<br>nd documents) regarding my<br>may be reasonably required                                                   | n authorization and request to provide and<br>y Application and any further reappraisals and<br>by the CVO in connection with any further                                                   | •                 |      |
| Select the appropriate option<br>As a physician, I attest t<br>otherwise indicated on this a<br>O As a health care profess<br>who oversees my clinical de<br>I am not a physician or a | h<br>hat I will continue to maintain active admittir<br>application.<br>sional requiring a supervising physician relat<br>cision in compliance with the professional li-<br>a health care professional who is required to     | ig and staff privileges at a CVC<br>ionship, I attest that I have a w<br>censing laws in the state(s) in t<br>have a supervising physician | O-participating hospital or I have<br>written agreement with a physician<br>which I practice.<br>relationship.                                                                              |                   |      |
| This is to certify that                                                                                                    |                                                                                                    |                                                                                                    |                                                                                                    |                   |      |
| ame of Provider (Last, First)*                                                                                                    | TEST                                                                                                    | FIRST                                                                                                    |                                                                                                    |                   |      |
| Title                                                                                                    |                                                                                                    |                                                                                                    |                                                                                                    |                   |      |
| Date                                                                                                    | 02/15/2022                                                                                                    |                                                                                                    |                                                                                                    |                   |      |
|                                                                                                    | I accept the terms of the Attes                                                                                                    | tation Statement                                                                                                    | Release of Information Statement                                                                                                    |                   |      |
|                                                                                                    | pre                                                                                                    | vious save & continue                                                                                                    |                                                                                                    |                   | exit |

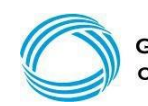

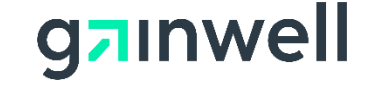

(continued)

#### **Statement Of Participation (SOP)**

| SOP                                                                                      |                                                                                                    |      |
|------------------------------------------------------------------------------------------|----------------------------------------------------------------------------------------------------|------|
|                                                                                          |                                                                                                    |      |
|                                                                                          | DEPARTMENT OF COMMUNITY HEALTH<br>DIVISION OF MEDICAL ASSISTANCE<br>STATEMENT OF PARTICIPATION                                                                                                    |      |
| THIS STATEMENT OF PA<br>Assistance (the "Department"                                     | RTICIPATION between the State of Georgia, Department of Community Health, Division of Medical<br>) and the undersigned Provider becomes effective on the date of enrollment indicated by the Department.                                                                                                    |      |
| WHEREAS, the Departme<br>program") in accordance with<br>seq., and seeks to enroll quali | ent is charged with the administration of the Georgia State Plan for Medical Assistance (the "Medicaid the requirements of Title XIX of the Social Security Act of 1935, as amended, and O.C.G.A. § 49-4-1 et ified health care providers ("Providers") to render services to eligible Medicaid recipients; |      |
| WHEREAS, Provider affirm<br>have been met in Provider's a<br>and,                        | ms that all prerequisites, certification and/or licensure requirements and other necessary qualifications<br>area(s) of specialty as required by law in the State of Georgia to render health care services to patients;                                                                                    |      |
| WHEREAS, Provider desi<br>certain category(ies) of servic                                | res to enroll in the Medicaid program to render Covered Services to eligible Medicaid recipients under<br>e, and seeks reimbursement for rendering such services.                                                                                                    |      |
| NOW THEREFORE, in co<br>consideration, the receipt and<br>herein as follows:             | nsideration of the mutual covenants and promises contained herein and for other good and valuable sufficiency of which are hereby acknowledged, the parties agree to the terms and conditions named                                                                                                    | •    |
|                                                                                          |                                                                                                    | 1    |
|                                                                                          |                                                                                                    |      |
| This is to certify that                                                                  |                                                                                                    |      |
| lame of Provider (Last, First)*                                                          | TEST FIRST                                                                                                    |      |
| Title                                                                                    |                                                                                                    |      |
| Date                                                                                     | 02/15/2022                                                                                                    |      |
|                                                                                          | I accept the terms of the Statement of Participation <u>Statement of Participation</u>                                                                                                    | on   |
|                                                                                          |                                                                                                    |      |
|                                                                                          | previous save & continue                                                                                                    | exit |

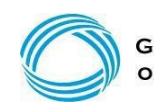

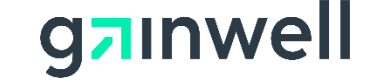

(continued)

#### **Verification Of Policy Manuals**

|                                                                                                    | VERIFICATIO                                                                                                    | IN OF POLICI MANUALS                                                                                                    |                                                                                                    |               |
|----------------------------------------------------------------------------------------------------|----------------------------------------------------------------------------------------------------|----------------------------------------------------------------------------------------------------|----------------------------------------------------------------------------------------------------|---------------|
| By signing below, I hereby<br>and I have accessed and revi<br>Procedures for Medicaid/Pea<br>Department's policies and pro<br>Georgia Medicaid/PeachCare<br>contractors, subcontractors, b<br>Procedures for Medicaid/Pea<br>that the policies and procedur<br>responsibility as well as the re<br>check periodically for any revi | certify and attest that my staff, agents<br>ewed the Department of Community<br>chCare for Kids® and the applicable<br>cedures manuals outline the terms a<br>for Kids® program. I understand and<br>illing agent(s) and I are required to c<br>chCare for Kids® and the applicable<br>es manuals are amended when the I<br>sponsibility of my staff, agents, cred-<br>sions pertaining to the delivery of or | s, credentialing personnel, contracto<br>Health's policies and procedures ma<br>Part II and/or Part III manuals. I undend<br>conditions for receipt of medical a<br>d acknowledge that my staff, agents,<br>omply with the policies and procedur<br>Part II and/or Part III policy manuals.<br>Department finds its necessary or ap<br>entialing personnel, contractors, sub<br>reimbursement for services rendered | ors, subcontractors, billing agent(s)<br>anuals including Part I, Policies and<br>erstand and acknowledge that the<br>assistance and participation in the<br>, credentialing personnel,<br>res outlined in Part I, Policies and<br>S. I understand and acknowledge<br>opropriate to do so, and that it is my<br>ocontractors, and billing agent(s) to<br>d to Medicaid members. I further | i<br>V        |
| understand that failure to abid<br>denial of claims, monetary red<br>acknowledge that all of the D<br>Management Information Sys<br>of the completed application a<br>omitted data may lead to sam                                                                                                    | le by the Department's policies and p<br>coupment, termination, suspension of<br>epartment's policies and procedures<br>tem (MMIS) web portal at www.mmis<br>and that the information provided is a<br>ctions against me or my facility.                                                                                                    | rocedures will result in adverse action<br>f payments, and reduction of reimbur<br>manuals are accessible through the<br>georgia.gov. I certify and attest that<br>ccurate and complete. I understand                                                                                                    | ons including, but not limited to, the<br>irsement. I understand and<br>Departments Medicaid<br>it I have reviewed the entire content<br>I that inaccurate, incomplete or                                                                                                    | ts            |
| understand that failure to abid<br>denial of claims, monetary red<br>acknowledge that all of the D<br>Management Information Sys<br>of the completed application a<br>omitted data may lead to same<br>This is to certify that                                                                                                    | le by the Department's policies and p<br>coupment, termination, suspension of<br>epartment's policies and procedures<br>tem (MMIS) web portal at www.mmis<br>and that the information provided is a<br>ctions against me or my facility.                                                                                                    | rocedures will result in adverse action<br>f payments, and reduction of reimbur<br>manuals are accessible through the<br>.georgia.gov. I certify and attest that<br>ccurate and complete. I understand                                                                                                    | ons including, but not limited to, the<br>irsement. I understand and<br>Departments Medicaid<br>it I have reviewed the entire content<br>I that inaccurate, incomplete or                                                                                                    | ts<br>//      |
| understand that failure to abid<br>denial of claims, monetary red<br>acknowledge that all of the D<br>Management Information Sys<br>of the completed application a<br>omitted data may lead to san<br>This is to certify that<br>Name of Provider (Last, First)*                                                                   | te by the Department's policies and p<br>coupment, termination, suspension of<br>epartment's policies and procedures<br>tem (MMIS) web portal at www.mmis<br>and that the information provided is a<br>ctions against me or my facility.                                                                                                    | rocedures will result in adverse action<br>f payments, and reduction of reimbur<br>manuals are accessible through the<br>.georgia.gov. I certify and attest that<br>ccurate and complete. I understand                                                                                                    | ons including, but not limited to, the<br>irsement. I understand and<br>Departments Medicaid<br>it I have reviewed the entire content<br>I that inaccurate, incomplete or                                                                                                    | ;<br>ts<br>// |
| understand that failure to abid<br>denial of claims, monetary red<br>acknowledge that all of the D<br>Management Information Sys<br>of the completed application a<br>omitted data may lead to sam<br>This is to certify that<br>Name of Provider (Last, First)*<br>Title                                                          | le by the Department's policies and p<br>coupment, termination, suspension of<br>epartment's policies and procedures<br>tem (MMIS) web portal at www.mmis<br>and that the information provided is a<br>ctions against me or my facility.                                                                                                    | rocedures will result in adverse action<br>f payments, and reduction of reimbur<br>manuals are accessible through the<br>.georgia.gov. I certify and attest that<br>ccurate and complete. I understand                                                                                                    | ons including, but not limited to, the<br>irsement. I understand and<br>Departments Medicaid<br>it I have reviewed the entire content<br>I that inaccurate, incomplete or                                                                                                    | ts<br>//      |
| understand that failure to abid<br>denial of claims, monetary red<br>acknowledge that all of the Do<br>Management Information Sys<br>of the completed application a<br>omitted data may lead to sand<br>This is to certify that<br>Name of Provider (Last, First)*<br>Title<br>Date                                                | te by the Department's policies and p<br>coupment, termination, suspension of<br>epartment's policies and procedures<br>tem (MMIS) web portal at www.mmis<br>and that the information provided is a<br>ctions against me or my facility.                                                                                                    | rocedures will result in adverse action<br>f payments, and reduction of reimbur<br>manuals are accessible through the<br>.georgia.gov. I certify and attest that<br>ccurate and complete. I understand                                                                                                    | ons including, but not limited to, the<br>irsement. I understand and<br>Departments Medicaid<br>it I have reviewed the entire content<br>I that inaccurate, incomplete or                                                                                                    | e<br>ts<br>// |

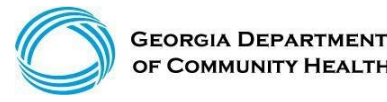

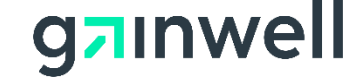

(continued)

#### **Application Successfully Submitted**

|                                                                                                    | ?                                                                                                    |
|----------------------------------------------------------------------------------------------------|----------------------------------------------------------------------------------------------------|
| Provider enrollment application for TEST                                                                                                    |                                                                                                    |
|                                                                                                    |                                                                                                    |
| The Application Tracking Number (ATN) is : 7721458                                                                                                    |                                                                                                    |
|                                                                                                    |                                                                                                    |
| Status: Your application has been successfully submitted and is being processed.                                                                        |                                                                                                    |
|                                                                                                    |                                                                                                    |
|                                                                                                    |                                                                                                    |
| If you have questions regarding your enrollment or on any<br>800-766-4456                                                                               | message(s) received on this enrollment, please call 1-                                                        |
| 000-700-4450.                                                                                                    |                                                                                                    |
|                                                                                                    |                                                                                                    |
| WHAT'S NEXT?                                                                                                    |                                                                                                    |
|                                                                                                    |                                                                                                    |
| - Print a conv of the application for your records. Print Application                                                                                   |                                                                                                    |
| <ul> <li>If you don't have a PDF reader already installed. Adobe Acrobat Reader</li> </ul>                                                              | er is required to view these documents. Click here to obtain the latest version of the                        |
| free Adobe Reader.                                                                                                    |                                                                                                    |
| <ul> <li>Some users may have difficulty downloading files. Often this is caused<br/>for help with download incurse.</li> </ul>                          | by pop-up windows being blocked or by security settings in the browser. Click here                            |
| <ul> <li>Required documents must be uploaded:</li> </ul>                                                                                                |                                                                                                    |
| <ul> <li>Enrollment forms are available on this site.</li> </ul>                                                                                        |                                                                                                    |
| <ul> <li>Upload required documents.</li> </ul>                                                                                                    | the endowed                                                                                                   |
| <ul> <li>Please allow 15 business (not calendar) days for attachments to<br/>A scanned or faxed copy of the Power of Attorney for Payee will</li> </ul> | b be reviewed.                                                                                                |
| 1. The submitted Power of Attorney for Payee reflects the r                                                                                             | aised notary seal and all signatures can clearly be seen via a scanned or faxed                               |
| copy.                                                                                                    |                                                                                                    |
| <ol> <li>If the notary seal is an ink seal it can be clearly seen via</li> <li>If the notary seal and all signatures are unclear or illegib</li> </ol>  | a scanned or faxed copy.<br>Is when the document is scanned or faxed, the faxed or scanned Power of Attorney. |
| for Payee will be rejected and an original Power of Attorn                                                                                              | ney for Payee will have to be submitted.                                                                      |
| The Department reserves the right to reject a scanned or faxed                                                                                          | copy of a Power of Attorney for Payee.                                                                        |
| <ul> <li>You can check the status of this application from the Enrollment Status page.</li> </ul>                                                       |                                                                                                    |
| previous                                                                                                    | exit add additional service location application                                                              |
| protiodo                                                                                                    |                                                                                                    |

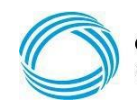

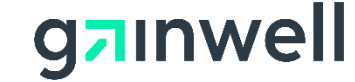

#### **Change Of Ownership**

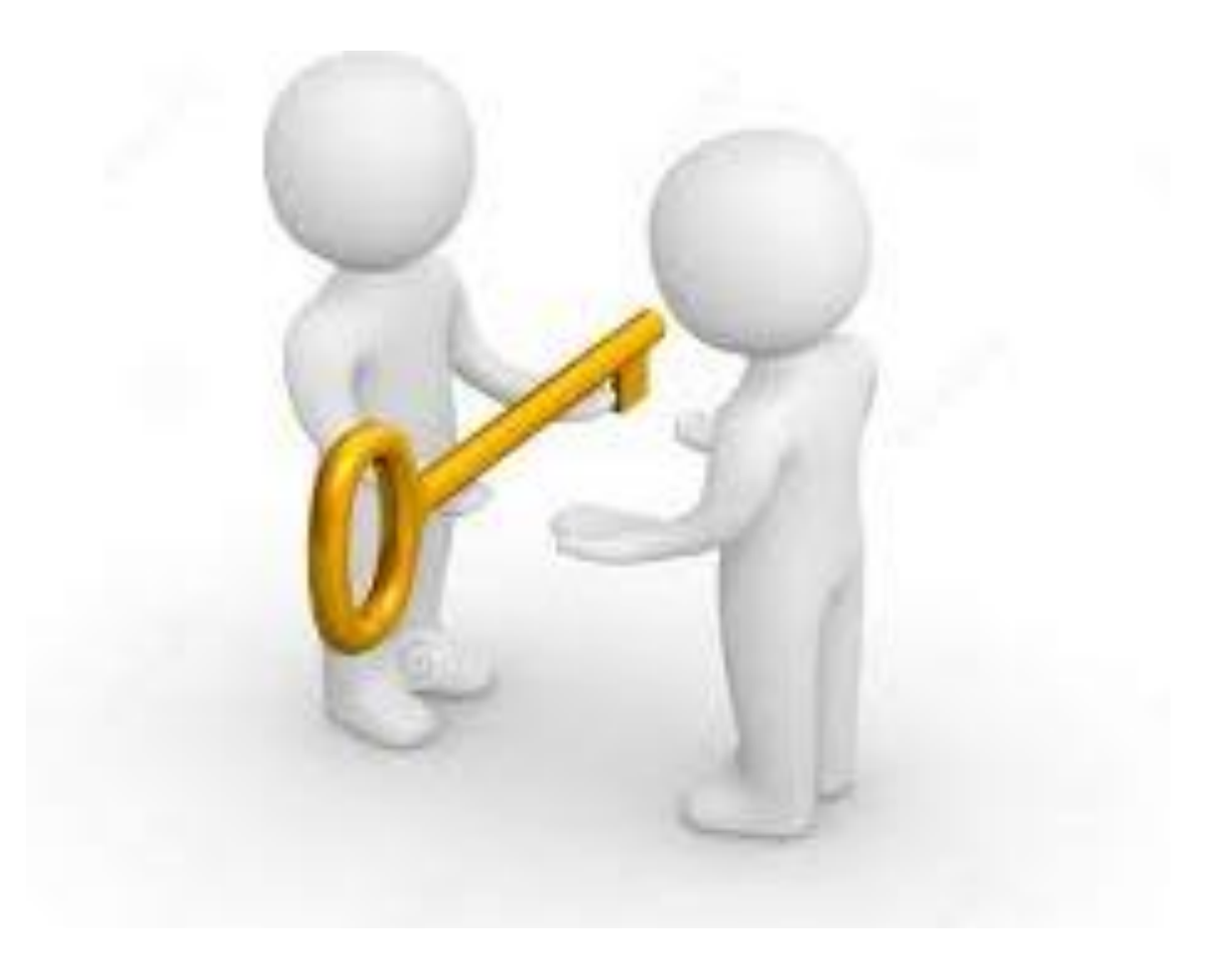

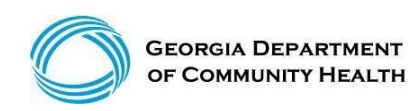

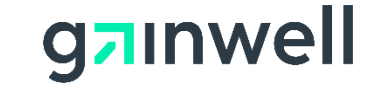

## Three types of Change of Ownerships

- 1. Facilities that have been purchased by another company.
- 2. A practice that has been purchased by another company.
- 3. Facilities that have been purchased by another company and no changes are made to the business.

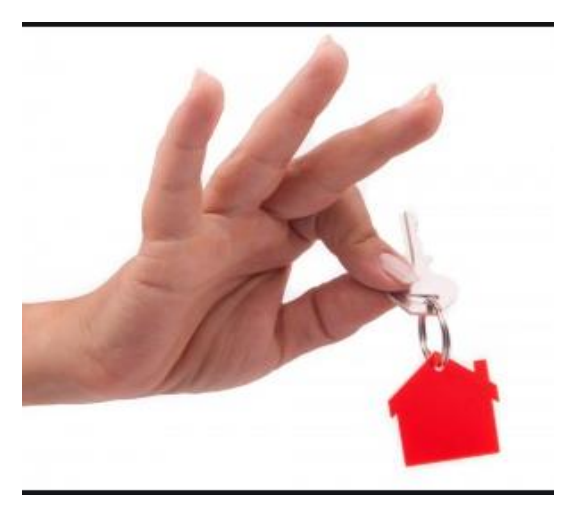

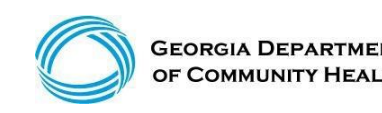

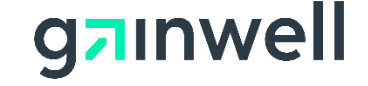

(continued)

#### Facilities that have been purchased by another company

Per the Part I Policy Manual, Section 105.92) Change of Ownership or Legal Status

The new provider/owner assumes the old provider/owner ID number. All payments, effective the date of the CMS approval date, will be paid to the new owner. The new owner must submit the facility enrollment application and appropriate support documentation. The new owner will assume all aspects of the business, including the provider ID number, NPI number and any liabilities that may have accrued.

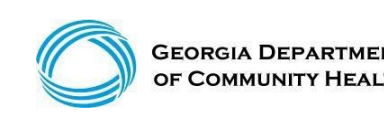

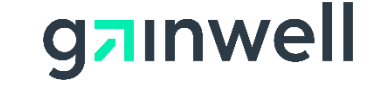

(continued)

Facilities that have been purchased by another company Per the Part I Policy Manual, Section 105.9 2) Change of Ownership or Legal Status

To allow for continuity of care and timely filing of claims, the successor shall submit claims using the predecessor's provider number while the Change of Ownership enrollment application is being processed. Failure to submit claims in a timely manner pursuant to Chapter 200 of this Part may result in denial of claims. Until the Change of Ownership is completed, claims will be processed, and payment will be made to the predecessor's payee number.

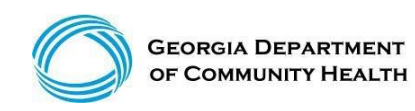

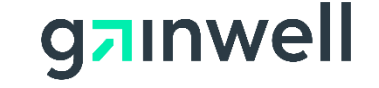

(continued)

#### Facilities that have been purchased by another company

Per the Part I Policy Manual, Section 105.92) Change of Ownership or Legal Status

A new payee number will be created for the new owner and claims will be paid to the newly created payee number beginning on the effective date in the system.

The DCH Provider Enrollment reviews the Change of Ownership applications for all facilities except for CCSP, Now/Comp, and Community Mental Health providers. In these cases, your enrollment documentation must be sent to Department of Behavioral Health and Developmental Disabilities (DBHDD) and Georgia Collaborative, <u>www.georgiacollaborative.com</u> or DCH CCSP, <u>CCSPMessages@dch.ga.us</u>.

The enrollment process for Change of Ownership applications is contingent upon the receipt of the CMS Tie-In Notice, if applicable. Should the CMS Tie-In Notice not be required for your contract, the application is processed upon receipt of all enrollment documentation.

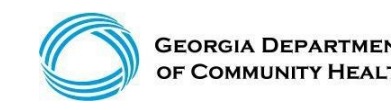

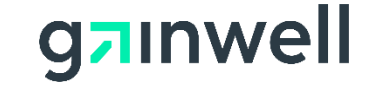

(continued)

#### Facilities that have been purchased by another company

#### A practice that has been purchased by another company

To change a Tax ID for your individual practitioners resulting from a change of facility ownership, **all** of the following documents are required:

- Letter requesting and detailing the intended reason for the change.
- Power of Attorney for Payee for all Medicaid providers making the change.

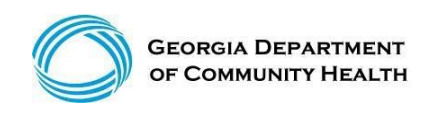

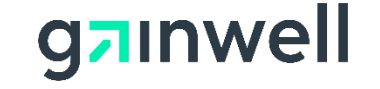

(continued)

#### A practice that has been purchased by another company

- Electronic Funds Transfer Agreement (EFT) The Electronic Funds Transfer Agreement (EFT) must ONLY reflect the Legal Business Name of the Payee and the relevant banking information. Include a voided check or letter from your bank verifying account information.
- Documentation from the Secretary of State reflecting the new name of the business.

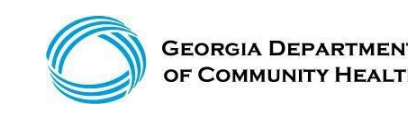

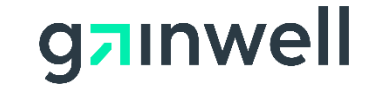

(continued)

#### A practice that has been purchased by another company

- Confirmation from the IRS reflecting the legal name of the business and the tax ID number. The confirmation can be the Form 147-C, CP575-A, or Tax Coupon.
- Online Change of Information Form.
- Form W-9 Should reflect the Legal Business name of the Payee, *(exactly as shown on the IRS confirmation documentation)*, DBA *(if applicable)*, and the mailing address for correspondence.

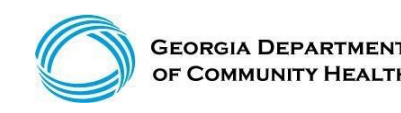

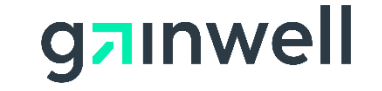

(continued)

## Facilities that have been purchased by another company and no changes are made to the business.

If the new owner chooses to use the old owners FEIN, legal business name, staff, license or permit, the new owner will need to submit the online Disclosure of Ownership via the online change of information form to update the ownership information.

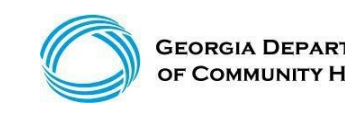

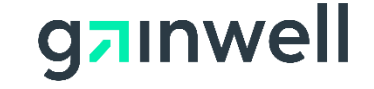

# Credentials Verification Organization (CVO)

## 

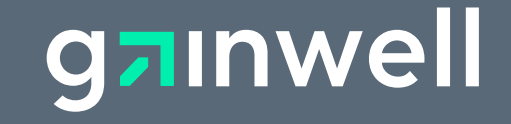

#### **CVO Documentation Checklist**

#### **CVO Document Checklist**

The following information and/or documentation is required for Enrollment or Recredentialing as an individual practitioner.

- CVO-PROFESSIONAL CLAIMS INFORMATION FORM
- \_\_\_\_\_ CVO-CURRICULUM VITAE (Resume)
- \_\_\_\_\_ CVO-PROOF OF MALPRACTICE INSURANCE
- \_\_\_\_\_ CVO-BOARD CERTIFICATION (if applicable)
- CVO-EXPLANATION OF REPORTED ACTION (REQUIRED IF ACTIONS REPORTED)
- \_\_\_\_\_ CVO-EXPLANATION OF WORK HISTORY GAPS
- \_\_\_\_\_ CVO-SPONSOR LETTER
- \_\_\_\_\_ CVO-RELEASE OF INFORMATION AGREEMENT
- \_\_\_\_\_ CVO-DEA CERTIFICATION (NURSE PRACTITIONER OR NURSE MIDWIFE, if applicable)

CVO REQUESTED DOCUMENT – Generic document used to upload anything the CVO requires after the application is submitted to the CVO

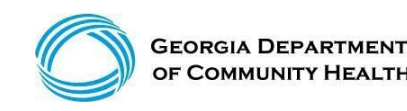

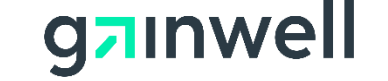

#### **CVO Professional Liability Insurance (PLI) Policy**

| Practitioner Type  | Minimum Malpractice Coverage Requirement (State of Georgia) |
|--------------------|-------------------------------------------------------------|
| Physicians (MD/DO) | \$1 million per occurrence                                  |
|                    | \$3 million in aggregate                                    |
|                    | Limits may <u>not</u> be shared                             |
| Dentists (DMD/DDS) | \$1 million per occurrence                                  |
|                    | \$3 million in aggregate                                    |
|                    | Limits may not be shared                                    |
| Podiatrists (DPM)  | \$1 million per occurrence                                  |
|                    | \$3 million in aggregate                                    |
|                    | Limits may <u>not</u> be shared                             |
|                    |                                                             |
| Chiropractors (DC) | \$1 million per occurrence                                  |
|                    | \$3 million in aggregate                                    |
|                    | Limits may <u>not</u> be shared                             |
|                    |                                                             |
| Optometrists (OD)  | \$1 million per occurrence                                  |
|                    | \$1 million in aggregate                                    |
|                    | Limits may be shared                                        |
| Midwife            | \$1 million per occurrence                                  |
|                    | \$3 million in aggregate                                    |
|                    | Limits may <u>not</u> be shared                             |

| Mid-Level Practitioners     | \$1 million per occurrence                        |
|-----------------------------|---------------------------------------------------|
| May include but not be      | \$3 million in aggregate                          |
| limited to: Nurse           | Limits may be shared                              |
| Practitioners, Nurses,      | Linnes may be shared                              |
| Physician Assistants.       |                                                   |
| Naturopathic Physicians.    |                                                   |
| Medical Psychologists       |                                                   |
| Non-Physician Behavioral    | \$1 million per occurrence                        |
| Practitioners               | \$1 million in aggregate                          |
| May include but not be      | Limits may be shared                              |
| limited to: Social Workers  |                                                   |
| (Licensed, Masters),        |                                                   |
| Psychologists, Counselors   |                                                   |
| (Alcohol, Drug, Marriage,   |                                                   |
| Family, Pastoral, etc.)     |                                                   |
| Allied Health Professionals | Not applicable; malpractice coverage not required |
| Marched a betweet by        |                                                   |
| May include but not be      |                                                   |
| Divisional Theoremists      |                                                   |
| Physical Therapists,        |                                                   |
| Message Therepists,         |                                                   |
| Massage Therapists,         |                                                   |
| Registered Dieticians       |                                                   |

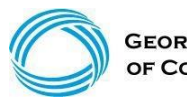

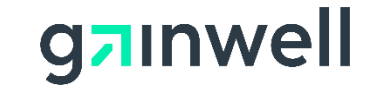

# Common Application Denials

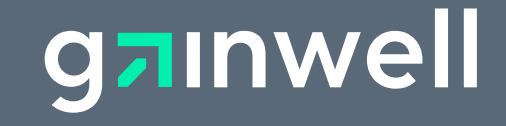

## **Common Application Denials**

>W9 - Business Name should be listed exactly as it appears on the 147C letter.

- Electronic Funds Transfer form should have a business name listed exactly how it appears on 147C.
- >Electronic Funds Transfer form must have a provider signature.
- ➤Tax ID number must match on all forms i.e., Application, Power of Attorney (POA), W-9 and EFT Agreement.
- Payee Name must match on all forms i.e., Application, Power of Attorney, W-9 and EFT Agreement.

➢POA and the application <u>must</u> be signed by the enrollee.

>POA must be a clean copy with no white-out, or correctional Tape.

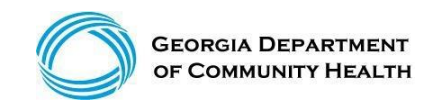

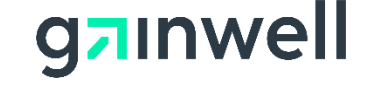

#### **Contacting Gainwell Technologies**

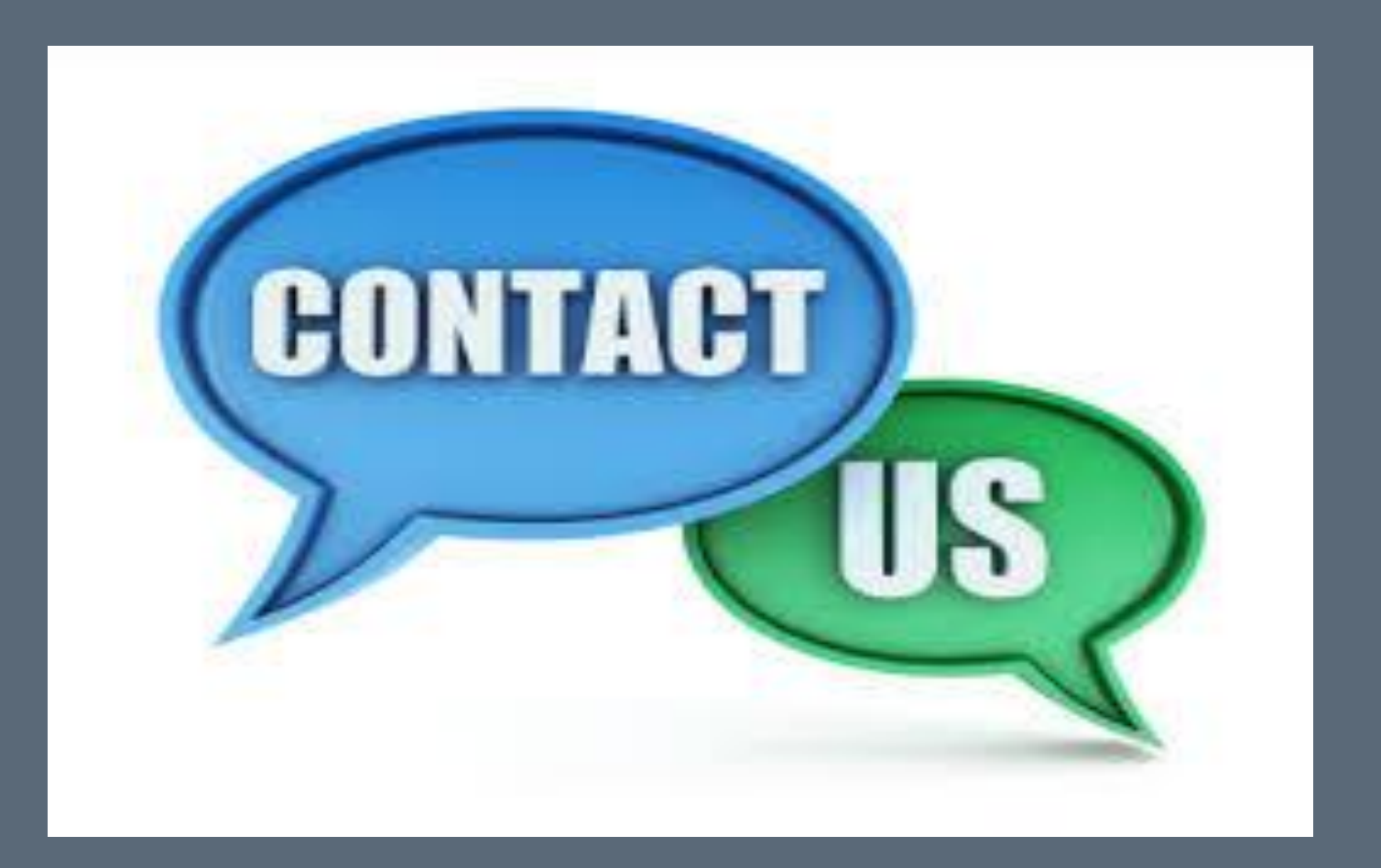

#### **Contact Us**

**Our Provider Services Contact Center (PSCC)** 

can be reached at

800-766-4456

and is available 7 a.m. to 7 p.m. EST

Monday through Friday (except state holidays) for service inquiries.

Please note the Web Portal is available 24/7

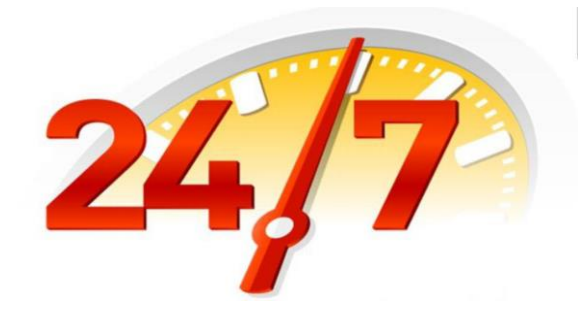

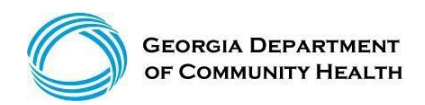

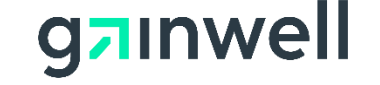

## **IVRS** Overview

The Interactive Voice Response System (IVRS) allows users to call and conduct inquiries or transactions on the Georgia Medicaid Management Information System (GAMMIS) using a touch-tone telephone.

| 800-766-4456 |                                                                                                    |  |
|--------------|----------------------------------------------------------------------------------------------------|--|
| Option 1     | Member Eligibility                                                                                                    |  |
| Option 2     | Claims Status                                                                                                    |  |
| Option 3     | Payment Information                                                                                                    |  |
| Option 4     | Provider Enrollment                                                                                                    |  |
| Option 5     | Prior Authorization                                                                                                    |  |
| Option 6     | GAMMIS website password reset,<br>Pharmacy Benefits, the Nurse Aide<br>Registry or Nurse Aide Training<br>program, PeachCare for Kids® EDI<br>submission or electronic claim<br>submission, or a system overview |  |

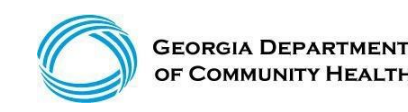

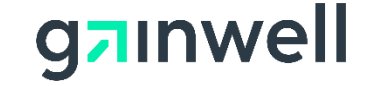

#### **Georgia Field Territories**

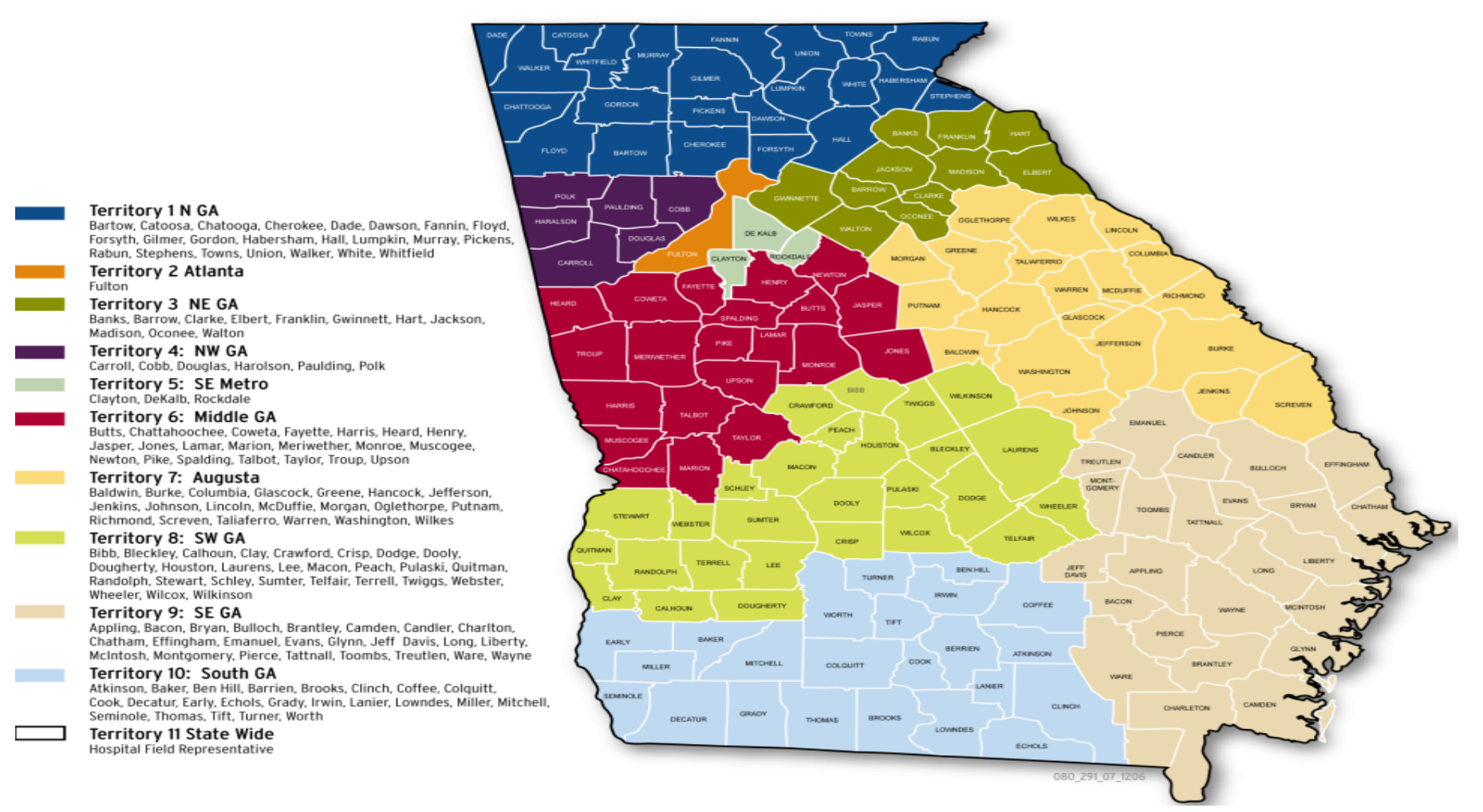

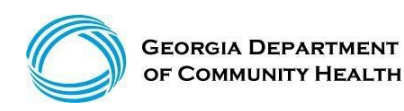

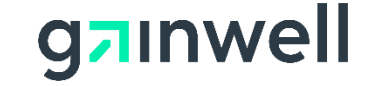

#### **Provider Relations Field Services Representatives**

| Territory | Region         | Rep                |
|-----------|----------------|--------------------|
| 1         | North Georgia  | Mercedes Liddell   |
| 2         | Fulton         | Deandre Murray     |
| 3         | NE Georgia     | Carolyn Thomas     |
| 4         | NW Georgia     | Tierra Johnson     |
| 5         | SE Metro       | Ebony Hill         |
| 6         | Middle Georgia | Shawnteel Bradshaw |
| 7         | Augusta        | Jessica Bowen      |
| 8         | SW Georgia     | Jill McCrary       |
| 9         | SE Georgia     | Kendall Telfair    |
| 10        | South Georgia  | Anitrus Johnson    |
| North     | Hospital Rep   | Sherida Banks      |
| South     | Hospital Rep   | Janey Griffin      |

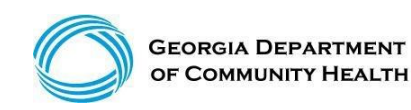

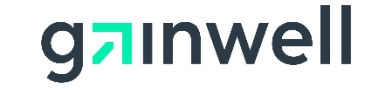

#### **Provider Relations Field Services Representatives**

**State-Wide Consultants** 

Sharée C. Daniels Brenda Hulette Danny Williams

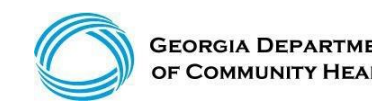

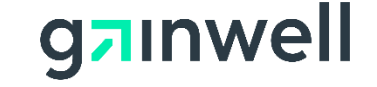

#### After logging into the GAMMIS System, select Contact Information then Contact Us

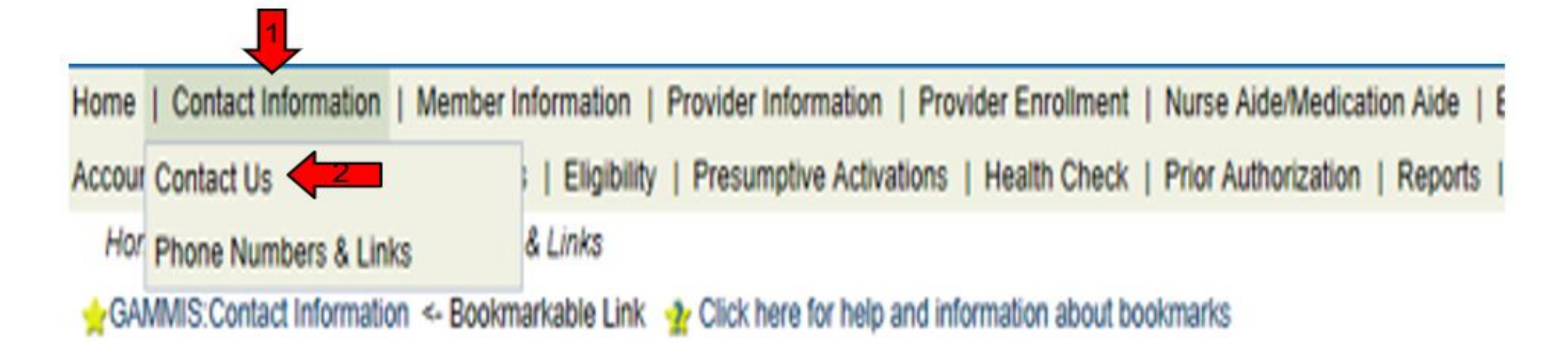

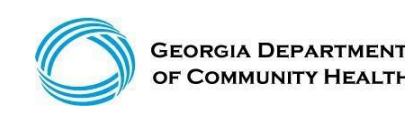

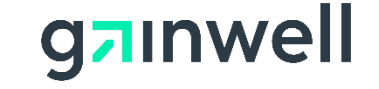

(continued)

#### **Select an Item**

| Contact Information              |           |            |
|----------------------------------|-----------|------------|
| How can we help you?             |           |            |
| Select an Item*                  |           | ~ <b>~</b> |
| Enter Category Details           |           |            |
|                                  |           |            |
| How do you want to be contacted? |           |            |
| Contact Method*                  | Telephone | ~          |
| Last Name, First Name            |           |            |
| Phone Number, Ext                |           |            |
|                                  |           |            |

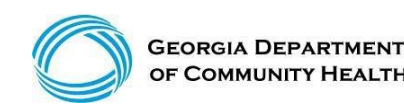

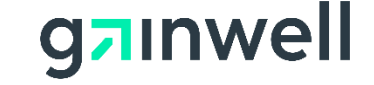

(continued)

|                                                                | Claim Status Inquiry                                                                                          | submit cancel |
|----------------------------------------------------------------|----------------------------------------------------------------------------------------------------|---------------|
| Contact Information<br>How can we help you?<br>Select an Item* | Eligibility Inquiry<br>Contact My Provider Service Rep<br>Provider Enrollment<br>Request a Provider Rep Visit | ? Â<br>OR     |
| Inter Category Details                                         | ICD-10 Inquiry<br>Favors Review Inquiry<br>MAPIR Inquiry                                                      |               |
| How do you want to be contacted?<br>Contact Method*            | Web Registration<br>Member ID Cards<br>Member PCP Assignments<br>Customer Service                             | Click<br>Here |
| Last Name, First Name<br>Phone Number, Ext                     | Complaint about a Provider<br>Complaint about a Member<br>Other Complaint                                     |               |
|                                                                | Having a Technical Problem<br>Other<br>EDI Submission Problem                                                 |               |
| top of page                                                    | Provider PIN Issue                                                                                            | top of page   |

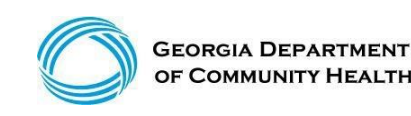

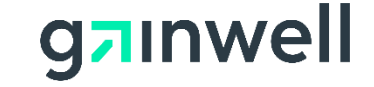

(continued)

#### Please provide all details pertaining to your issue, including the ICN, member ID, etc.

| ·                                           | aubmit cancal                           |
|---------------------------------------------|-----------------------------------------|
|                                             | Subilit Calicer                         |
| Contact Information<br>How can we help you? | ? ×                                     |
| Select an Item*                             | Contact My Provider Service Rep ~       |
| Enter Category Details                      |                                         |
| How can we help you?                        | I Need some help with ICN 2017123456777 |
| How do you want to be contacted?            |                                         |
| Contact Method*                             | Telephone V                             |
| Last Name, First Name                       | DXC                                     |
| Phone Number, Ext                           | (800)766-4456                           |

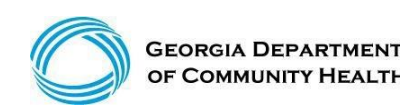

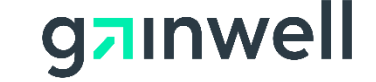

(continued)

| The following messages were ge     | erated:                                                             |  |  |  |
|------------------------------------|---------------------------------------------------------------------|--|--|--|
| Your request has been processed.   | ′our tracking number is 20763193.                                   |  |  |  |
| Providers may call the Provider Co | Providers may call the Provider Contact Center at (770) 325-2331 or |  |  |  |
| toll-free at (866) 211-0950        |                                                                     |  |  |  |
|                                    |                                                                     |  |  |  |
| Contact Information                | ? 🍭                                                                 |  |  |  |
| How can we help you?               |                                                                     |  |  |  |
| Select an Item*                    | Contact My Provider Service Ren                                     |  |  |  |
| Select an item                     |                                                                     |  |  |  |
|                                    |                                                                     |  |  |  |
| Enter Category Details             |                                                                     |  |  |  |
|                                    |                                                                     |  |  |  |
|                                    |                                                                     |  |  |  |
| Lieur een we heln veu?             |                                                                     |  |  |  |
| How can we help you?               |                                                                     |  |  |  |
|                                    |                                                                     |  |  |  |
|                                    |                                                                     |  |  |  |
|                                    |                                                                     |  |  |  |
| How do you want to be contacted?   |                                                                     |  |  |  |
| Contact Method*                    | Telephone                                                           |  |  |  |
| Contact Method                     |                                                                     |  |  |  |
| Last Name, First Name              | HP test                                                             |  |  |  |
| Dhana Number Eut                   |                                                                     |  |  |  |
| Phone Number, Ext                  | (000)/00-4400                                                       |  |  |  |
|                                    |                                                                     |  |  |  |
|                                    |                                                                     |  |  |  |

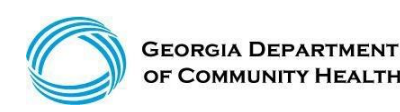

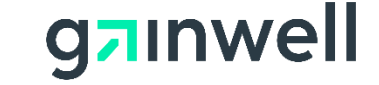

## Questions

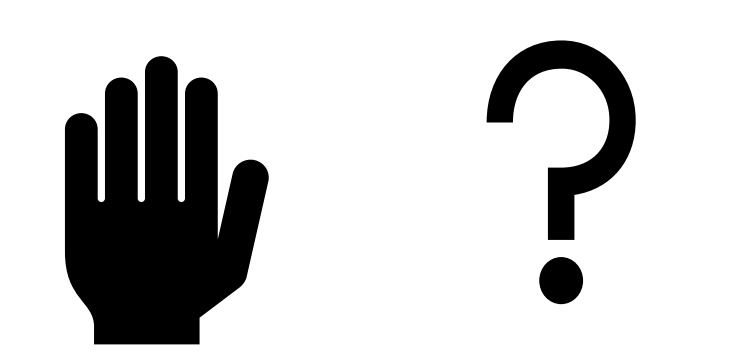

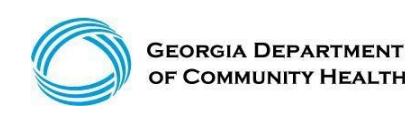

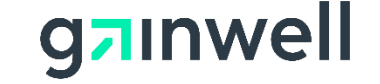

#### Thank you

**Contact** brand@gainwelltechnologies.com gainwelltechnologies.com **Gainwell Technologies** 1775 Tysons Blvd. McLean, VA 22102